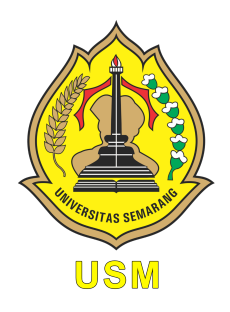

### UNIVERSITAS SEMARANG Fakultas Teknologi Informasi dan Komunikasi Teknik Informatika

# Internet of Thing

Modul Praktikum Mahasiswa

Oleh: Alauddin Maulana Hirzan, S. Kom., M. Kom NIDN. 0607069401

# Daftar Isi

| Pe       | endał                                     | uluan 2                                                                                                    |
|----------|-------------------------------------------|----------------------------------------------------------------------------------------------------|
|          | $\begin{array}{c} 0.1 \\ 0.2 \end{array}$ | Mengenal Internet of Things    2      Perangkat Board IoT    2                                                                     |
| Pe       | ersiar                                    | oan Praktikum 6                                                                                                    |
|          | 0.3                                       | Perangkat Keras                                                                                                    |
|          | 0.4                                       | Perangkat Lunak                                                                                                    |
| 1        | Pra                                       | ktikum 1 7                                                                                                    |
|          | 1.1                                       | Thonny, NodeMCU, dan MicroPython                                                                                                   |
|          | 1.2                                       | Tutorial $\ldots$ $\ldots$ $\ldots$ $7$                                                                                            |
| <b>2</b> | Pra                                       | ktikum 2 14                                                                                                    |
|          | 2.1                                       | NodeMCU, MicroPython, dan Wi-Fi                                                                                                    |
|          | 2.2                                       | Tutorial $\ldots$ $\ldots$ $\ldots$ $14$                                                                                           |
| 3        | Pra                                       | ktikum 3 19                                                                                                    |
|          | 3.1                                       | NodeMCU, MicroPython, dan Web Server                                                                                               |
|          | 3.2                                       | Tutorial                                                                                                    |
| <b>4</b> | Pra                                       | ktikum 4 25                                                                                                    |
|          | 4.1                                       | NodeMCU, MicroPython, dan MQTT 25                                                                                                  |
|          | 4.2                                       | Tutorial $\ldots \ldots \ldots \ldots \ldots \ldots \ldots \ldots \ldots \ldots \ldots \ldots \ldots 25$                           |
| <b>5</b> | Pra                                       | ktikum 5 30                                                                                                    |
|          | 5.1                                       | NodeMCU, MicroPython, dan Blynk                                                                                                    |
|          | 5.2                                       | Tutorial $\ldots \ldots \ldots \ldots \ldots \ldots \ldots \ldots \ldots \ldots \ldots \ldots \ldots 30$                           |
| 6        | Pra                                       | ktikum 6 41                                                                                                    |
|          | 6.1                                       | NodeMCU, MicroPython, dan Telegram Bot                                                                                             |
|          | 6.2                                       | Tutorial                                                                                                    |
| 7        | Pra                                       | ktikum 7 48                                                                                                    |
|          | 7.1                                       | NodeMCU, MicroPython, dan $IF'I''I'' I' \dots \dots \dots \dots \dots \dots \dots \dots \dots \dots \dots \dots \dots \dots \dots$ |
|          | (.2                                       | 1utorial                                                                                                    |
| 8        | Pra                                       | ktikum 8 60                                                                                                    |
|          | 8.1                                       | NodeMCU, MicroPython, dan Tugas Praktikum                                                                                          |
|          | 8.2                                       | 1ugas Praktikum                                                                                                    |

# Daftar Gambar

| 1 | Internet of Things  |
|---|---------------------|
| 2 | Board Arduino       |
| 3 | Board NodeMCU       |
| 4 | Board Pico          |
| 5 | Board Pi 4B         |
| 6 | Board NVidia Jetson |
| 7 | Board Orange Pi     |
| 8 | Board Banana Pi     |

### Pendahuluan

### 0.1 Mengenal Internet of Things

Internet of Things merupakan sebuah teknologi yang di mana mengizinkan setiap perangkat-perangkat yang memiliki kekuatan komputasi untuk berkomunikasi satu dengan yang lainnya tanpa campur tangan manusia untuk menyelesaikan suatu tugas atau fungsi.

Teknologi ini dapat diimplementasikan ke berbagai macam hal tergantung dari tugas atau fungsi yang ingin dicapai. Sebagai contoh untuk mendesain sebuat rumah pintar yang dapat mendeteksi lingkungan sekitar dan melakukan otomatisasi berdasarkan data tersebut.

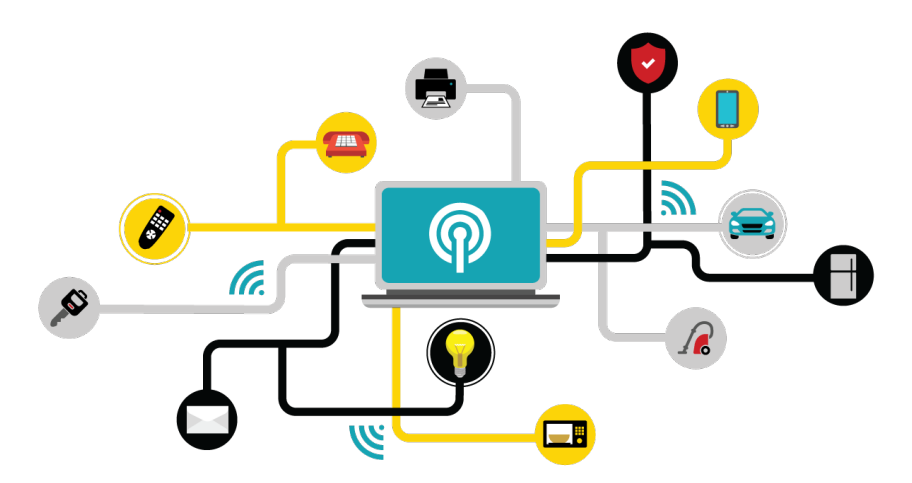

Gambar 1: Internet of Things

#### 0.2 Perangkat Board IoT

Untuk membangun sebuah perangkat berbasis IoT, komponen dasar seperti **Board** sangatlah vital untuk dipunyai. Terdapat berbagai macam board yang dapat dibeli secara luring maupun daring, dengan variasi harga yang juga berbeda mulai dari paling murah hingga mewah. Semakin kompleks masalah yang dapat diselesaikan oleh satu board, makin mahal harga board tersebut. Contoh : **NVidia Jetson** untuk *Image Processing* berbasis IoT.

Berikut ini adalah daftar Board yang dapat dibeli dengan harga terjangkau:

1. Arduino

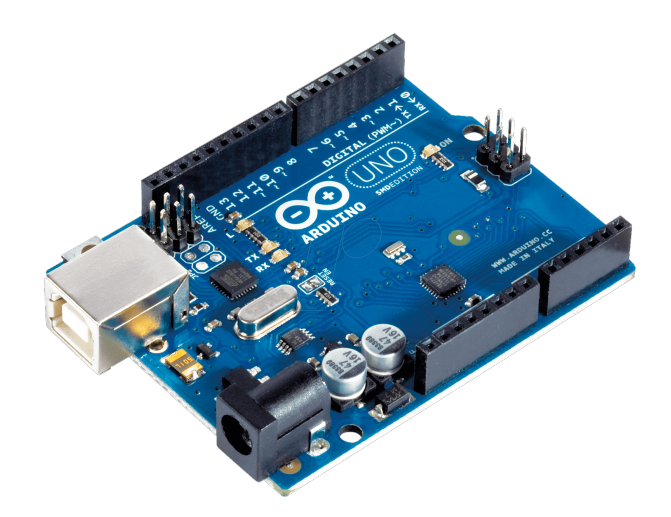

Gambar 2: Board Arduino

2. NodeMCU

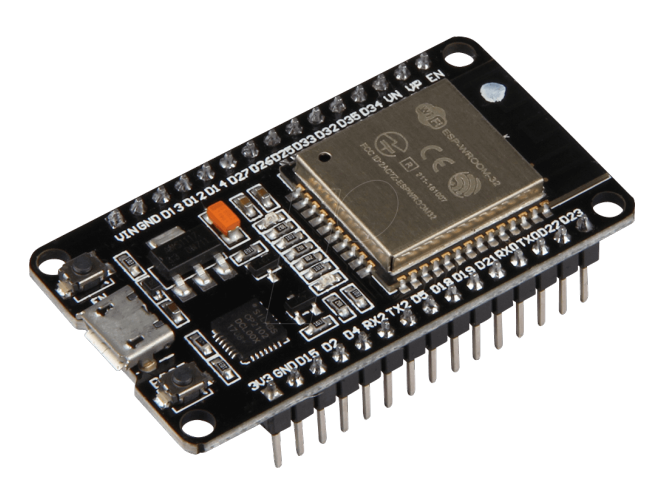

Gambar 3: Board NodeMCU

3. Raspberry Pi Pico

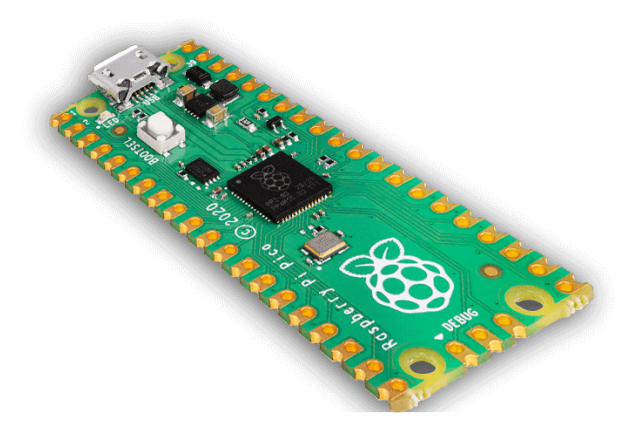

Gambar 4: Board Pico

4. Raspberry Pi B / 2B / 3B / 4B

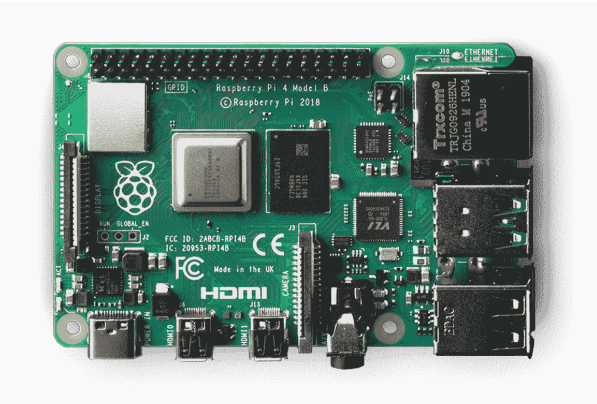

Gambar 5: Board Pi 4B

5. NVidia Jetson

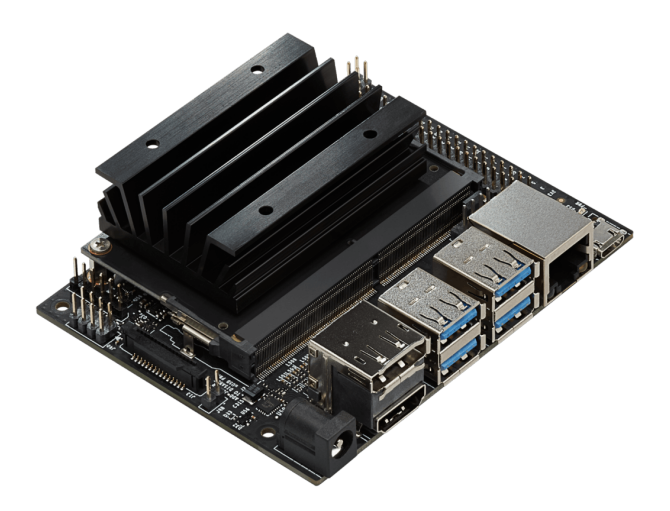

Gambar 6: Board NVidia Jetson

6. Orange Pi

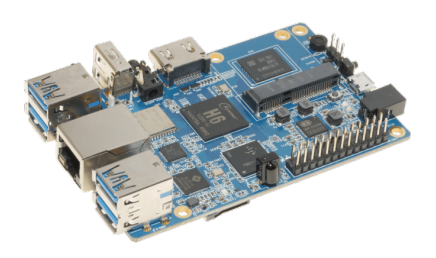

Gambar 7: Board Orange Pi

7. Banana Pi

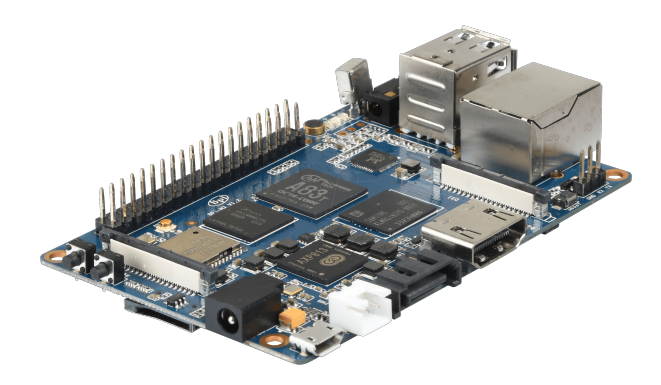

Gambar 8: Board Banana Pi

Perangkat IoT dapat berkomunikasi dengan berbagai cara seperti **Bluetooth**, **Wireless Network**, maupun jaringan kabel. Tergantung dari jenis *Board* yang digunakan, Board dengan SoC seperti Raspberry Pi biasanya dilengkapi dengan Port RJ45. Sedangkan Board mikrokontroler sederhana dilengkapi dengan nirkabel.

Selain perangkat komunikasi IoT, protokol komunikasi perangkat IoT juga mempengaruhi bagaimana proses pengiriman dan penerimaan data dari perangkat tersebut. Terdapat banyak sekali protokol maupun platform yang digunakan untuk berkomunikasi seperti: Platform dan Protokol Komunikasi IoT:

- 1. Blynk (Platform)
- 2. Cayenne (Platform)
- 3. Telegram Bot (Platform)
- 4. MQTT (Protocol)
- 5. Web Service

## Persiapan Praktikum

Agar praktikum dapat berjalan dengan lancar, mahasiswa diwajibkan memenuhi persyaratan berikut baik dalam bentuk perangkat keras maupun lunak:

#### 0.3 Perangkat Keras

Mahasiswa sebaiknya memiliki perangkat yang sama dengan modul ini, berikut ini adalah perangkat keras yang digunakan untuk Praktikum:

- Komputer
  - 1. Keyboard
  - 2. Mouse
  - 3. Display
  - 4. Kabel Micro USB
- IoT Board
  - 1. NodeMCU ESP 8266

#### 0.4 Perangkat Lunak

Perangkat lunak berikut ini wajib diinstall oleh mahasiswa demi lancarnya praktikum:

- Python IDE
  - Thonny Python Editor https://thonny.org/
- USB Serial Driver (Sesuaikan Model)
  - CH341 (Model ESP8266) https://github.com/nodemcu/nodemcu-devkit/blob/ master/Drivers/CH341SER\_WINDOWS.zip
  - CP210X (Model Amica ESP8266MOD) https://www.silabs.com/developers/ usb-to-uart-bridge-vcp-drivers?tab=downloads
    - \* Pilih CP210x Windows Drivers
  - Zadig (Universal) https://zadig.akeo.ie/
- Firmware MicroPython https://micropython.org/download/esp8266/
  - Bagian Firmware, Unduh Latest

### Bab 1

### Praktikum 1

#### 1.1 Thonny, NodeMCU, dan MicroPython

Di bagian ini mahasiswa diajarkan bagaimana menghubungkan perangkat NodeMCU ke komputer beserta konfigurasinya hingga dapat dikenali oleh Thonny Python Editor. Mahasiswa diharapkan untuk membaca, dan memahami **Persiapan Praktikum** yang ada di halaman sebelumnya.

#### 1.2 Tutorial

- 1. Pastikan Thonny sudah terinstall dan driver Zadig terunduh jika diperlukan.
- 2. Colokkan perangkat **NodeMCU** yang ada ke port USB komputer. Tunggu beberapa saat menunggu komputer menginstall driver yang diperlukan.
- 3. Untuk mengecek apakah perangkat sudah bisa digunakan dapat menggunakan dua cara:
  - Buka Device Manager dan pastikan tidak ada tanda Warning yang ada di perangkat CDC Serial. Jika ada, maka perangkat tidak terdeteksi

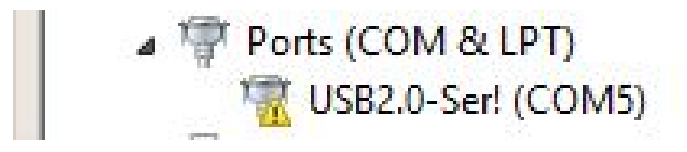

• Buka Thonny dan klik bagian Kanan Bawah. Ganti Interpreter dari Local Python ke MicroPython. Jika hanya ada Local Python, maka perangkat tidak terdeteksi.

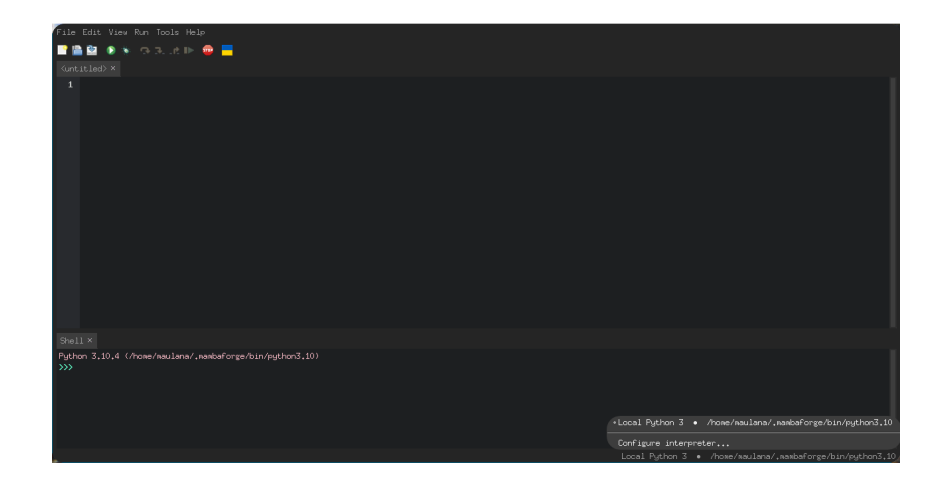

#### 4. Jika:

- Tidak Terdeteksi
  - Model ESP8266 : Gunakan Driver CH341 untuk NodeMCU model ESP8266 standar.

| DEVICE DI IVEI |                |
|----------------|----------------|
| Select INF     | CH341SER.INF v |
| INSTALL        | WCH.CN         |
| UNINSTALL      |                |
| HELP           |                |

- Model ESP8266Mod (Amica) : Gunakan Driver CP210X
- Universal Driver : Gunakan Zadig untuk menginstall USB Serial (CDC)

| Zadig                                     | - 🗆 X                                                                                                    |
|-------------------------------------------|----------------------------------------------------------------------------------------------------|
| Device Options Help                       |                                                                                                    |
| ReachM2                                   | ∽ □ Edit                                                                                                    |
| Driver usbser (v1.0.0.0) USB Serial (CDC) | More Information<br><u>WinUSB (libusb)</u><br><u>libusb-win32</u><br><u>libusbK</u><br>Wint ISB (Microsoft) |
| Driver Installation: SUCCESS              | Zadig 2.4.721                                                                                               |

- Terdeteksi, maka lanjutkan tahap selanjutnya
- 5. Cek NodeMCU dengan membuka **Thonny** untuk mendeteksi perangkat tersebut. Namun **Thonny** tidak bisa menggunakan perangkat tersebut.

| MicroPython | (ESP8266) | • | /dev/ttyUSB0 |
|-------------|-----------|---|--------------|

6. Untuk menginstall **MicroPython** ke perangkat **NodeMCU**. langkah berikutnya yang dilakukan adalah melakukan **flashing** ke **NodeMCU**. Buka **Thonny**.

| 🔅 🍦 Thonny                                                          | A CARLES AND A CARLES                     | 1 4:28                      | 13,1917,09                    | 45% 🗊 🔒 01 Oct 2022 10.32                 | 😓 Alauddin Maulana Hirzan     |
|---------------------------------------------------------------------|-------------------------------------------|-----------------------------|-------------------------------|-------------------------------------------|-------------------------------|
| SMPlayer                                                            | Transmission                              | Buku Praktikum JT — Dolphin | UNCLE ROGER MAKE THAI GREEN C | /home/maulana/Work-Sync/Pengajaran/ Thonn | y - <untiled> @ 1:1</untiled> |
| File Edit View Run Tools H                                          |                                           |                             |                               |                                           | ۲<br>د                        |
| 📑 🖀 😫 🚯 🐐 🙃 उत्प्रति ।                                              | > 😄 📒                                     |                             |                               |                                           |                               |
|                                                                     |                                           |                             |                               |                                           |                               |
|                                                                     |                                           |                             |                               |                                           |                               |
|                                                                     |                                           |                             |                               |                                           | _                             |
| MicroPython v1.19.1 on 2022-<br>Type "help()" for more infor<br>>>> | 06-18; ESP wodule with ESP8266<br>wation. |                             |                               |                                           |                               |
|                                                                     |                                           |                             |                               | MicroPython (                             | ESP8266) • /dev/ttyUSB0/      |
| i 💼 i 📓 📓 😲 💷 😂 🎫                                                   | 0 9 9 9 9 9                               | 🖹 🔛 🏚 🤣 🚳 📶 🔤               | N 1 🕗 👘 🖬 😵 唑 ڬ 🕗 1           | ) 🗦 🧑 🛊 🛛 O 🖂 🗊 🖻 🗛 (                     | > 🔒 📇 🧥 🔺 Okt 1 10.32         |

- 7. Sebelum melakukan **flashing**, **Thonny** harus memiliki paket tambahan dengan nama **esptool**. Paket ini dapat diinstall melalui **PIP** Python atau melalui **Thonny** sendiri.
- 8. Sebelum menginstall pastikan Interpreter di set ke Local Python. Cek Kanan Bawah. Lalu Klik menu Tools > Manage packages
- 9. Di window Search, masukkan esptool dan klik Search on PyPI

| esptool                                     |                                                                                        | Search on PyPI         |
|---------------------------------------------|----------------------------------------------------------------------------------------|------------------------|
| <install><br/>aiohttp</install>             | Search results                                                                         |                        |
| anyio<br>anyio<br>argon2-cffi               | <u>esptool</u><br>A serial utility to communicate & flash code to                      | ) Espressif chips.     |
| argon2-cffi-binding<br>astroid<br>asttokens | <u>huas-micropython</u><br>Micropython stub files and dependencies                     |                        |
| async-timeout<br>attrs<br>babel             | <u>putest-embedded-serial-esp</u><br>pytest embedded plugin for testing espressif bo   | pards via serial ports |
| backcall<br>backports.functools             | <u>micropython-esp-wifi-manager</u><br>MicroPython WiFi Manager to configure and conne |                        |
| beaut1fulsoup4<br>bitstring<br>bleach       | <u>espsetup</u><br>simplified setup up for esp8266 / esp32 device                      |                        |
| brotlipy<br>cachetools<br>certifi           | <u>esphomeflasher</u><br>ESP8266/ESP32 firmware flasher for ESPHome                    |                        |
| cesium<br>cffi                              | <u>lfstool</u><br>A carial utility to sume local folder to Fernas                      |                        |
| cloudpickle                                 |                                                                                        |                        |

10. Klik **esptool** yang ada di atas, dan Klik **Install**. Jika **Button Install** tidak ada, maka **esptool** sudah terpasang.

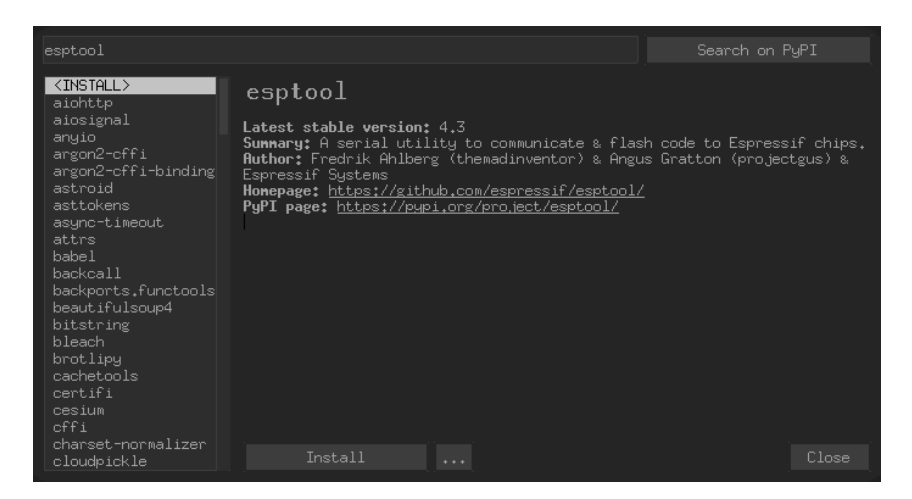

11. Tunggu hingga selesai dan esptool akan terinstall. Klik Close

|                                                                                                    |                                                                                                    |                                                                                                    |                                                                                          | ылт                  |
|----------------------------------------------------------------------------------------------------|----------------------------------------------------------------------------------------------------|----------------------------------------------------------------------------------------------------|------------------------------------------------------------------------------------------|----------------------|
| esptool                                                                                                    |                                                                                                    |                                                                                                    | Search on F                                                                              | 'YPI                 |
| cycler<br>dask<br>debugpy<br>decorator<br>defusedxwl<br>deprecation<br>dill<br>distlib<br>docutils<br>ecdsa<br>entrypoints<br>esptool<br>executing<br>fastjsonschema<br>filelock<br>filetype<br>fortools<br>frocenlist<br>frozenlist<br>frozenlist<br>frozence<br>future<br>ratow | esptool<br>Installed version: 4.3<br>Installed to: <u>/home/mas</u><br>Latest stable version:<br>Sunmary: A serial util<br>Author: Fredrik Ahlber<br>Espressif Systems<br>Homepage: <u>https://git</u><br>PyPI page: <u>https://git</u> | 3<br>: 4.3<br>: 4.3<br>:g (themadinventor) & Ar<br>nub.com/espressif/esptor<br>>1.org/project/esptool/ | 1 <u>3,10/site-packages</u><br>lash code to Espress<br>gus Gratton (projec<br><u>p1/</u> | if chips.<br>tgus) & |
| gcalcli                                                                                                    |                                                                                                    |                                                                                                    |                                                                                          |                      |

12. Langkah berikutnya adalah melakukan flashing NodeMCU ESP8266. Klik Tools > Options > Interpreter > Pilih MicroPython (ESP8266) > Klik Install or update MicroPython

|                                      | Interpreter                                                     |                                               |                                                             |                                                 |                          |                   |                            |              |
|--------------------------------------|-----------------------------------------------------------------|-----------------------------------------------|-------------------------------------------------------------|-------------------------------------------------|--------------------------|-------------------|----------------------------|--------------|
| General                              | Tucerbrecer                                                     | Editor                                        | Ineme & Font                                                | Kun & Debug                                     | Terminal                 | Shell             | HSSIStant                  |              |
| Which k                              | ind of interp                                                   | reter sh                                      | ould Thonny u                                               | se for running                                  | ; your code              |                   |                            |              |
| MicroPy                              | thon (ESP826)                                                   | 5)                                            |                                                             |                                                 |                          |                   |                            |              |
| Details                              |                                                                 |                                               |                                                             |                                                 |                          |                   |                            |              |
| Connec<br>Connec<br>(look<br>If you  | cting via USE<br>ct your devic<br>for your dev<br>u can't find  | cable:<br>e to the<br>ice name<br>it, you     | computer and<br>, "USB Serial"<br>may need to ir            | select corres<br>" or "UART").<br>nstall proper | ponding po<br>USB driver | rt belo<br>first. |                            |              |
| Connec<br>If you<br>(impon<br>< Webf | cting via Web<br>ur device sup<br>rt webrepl_se<br>REPL > below | REPL:<br>ports We<br>tup), com                | oREPL, first o<br>nnect your com                            | connect via se<br>mputer and dev                | rial, make<br>ice to sam | sure W<br>e netwo | ebREPL is e<br>rk and sele | nabled<br>st |
| Port (                               | or WebREPL                                                      |                                               |                                                             |                                                 |                          |                   |                            |              |
|                                      | 0-Ser! (/dev.                                                   | /ttyUSB0)                                     |                                                             |                                                 |                          |                   |                            |              |
| X Inte<br>X Syna<br>X Use<br>X Rest  | errupt workin<br>chronize devi<br>local time i<br>cart interpre | g progra<br>ce's rea<br>n real t.<br>ter befo | m on connect<br>l time clock<br>ime clock<br>re running a s |                                                 |                          |                   |                            |              |
|                                      |                                                                 |                                               |                                                             |                                                 | <u>Insta</u>             | <u>ll or u</u>    | <u>pdate Micro</u>         | Python       |
|                                      |                                                                 |                                               |                                                             |                                                 |                          |                   | ОК                         | Cancel       |

13. Thonny akan menampilkan window baru untuk memilih Target dan File. Klik Install setelah memilih Target dan File. Tunggu hingga selesai.

| This dialog allows installing or updating firmware on ESP8266 using the most o<br>If you need to set other options, then please use 'esptool' on the command lin                                                                                                    | ommon settings.<br>e. |  |  |  |  |
|----------------------------------------------------------------------------------------------------|-----------------------|--|--|--|--|
| Note that there are many variants of MicroPython for ESP devices. If the firmware provided<br>at micropython.org/download doesn't work for your device, then there may exist better<br>alternatives look around in your device's documentation or at MicroPython forum. |                       |  |  |  |  |
| Port USB2.0-Ser! (/dev/ttyUSB0)                                                                                                    |                       |  |  |  |  |
| Firmware /home/maulana/Downloads/esp8266-20220618-v1.19.1.bin                                                                                                    |                       |  |  |  |  |
| Flash mode<br>⊙From image file (keep)○Quad I/O (qio)<br>○Dual I/O (dio) ○Dual Output (dout)<br>⊠Erase flash before installing                                                                                                    |                       |  |  |  |  |
| Inst                                                                                                    | tall Cancel           |  |  |  |  |

- 14. Jika sudah selesai, Klik **OK**.
- 15. Contoh Interpreter yang berhasil di install adalah sebagai berikut:

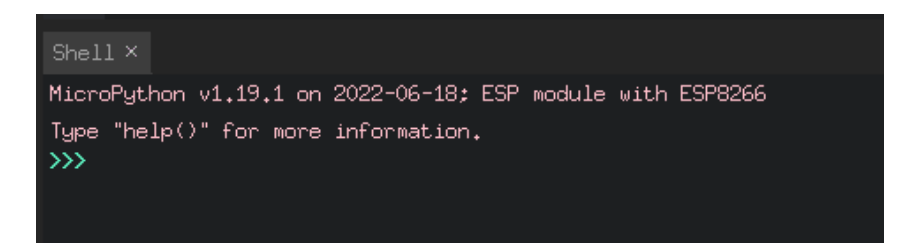

16. Untuk mengetes apakah **NodeMCU** berhasil. Masukkan kode berikut ke **Editor** dan **Run**.

#### Potongan Kode -

```
from machine import Pin
import time
p0 = Pin(2, Pin.OUT)
p0.value(0)
time.sleep(1)
p0.value(1)
```

- 17. Jika di **Run**, **NodeMCU ESP8266** akan menyalakan LED nya. Jika tidak, cek kembali model perangkat beserta lokasi Pin LED nya.
- 18. Langkah berikutnya adalah menginstall **Library-library** yang diperlukan oleh perangkat untuk menjalani praktikum ini. **Buatlah File Baru** dengan nama **LibsInstaller.py**
- 19. Lalu masukkan kode berikut untuk membantu instalasi Library untuk praktikum

```
Potongan Kode _
import network
import upip
SSID = "<SSID>"
Password = "<Password>"
reset = True
print(">> Memulai Installer Libs ESP8266 ... ")
print(">> Menghubungkan ... ")
wlan0 = network.WLAN(network.STA_IF)
if reset:
   wlan0.active(True)
    wlan0.connect(SSID, Password)
    while not wlan0.isconnected():
        wlan0.active(True)
        pass
status = wlan0.isconnected()
if(status == True):
    print("==>> Terhubung")
    print(">> Mengecek Libs urequests ...")
    try:
        import urequests
        print("==>> OK")
    except:
        print("==>> Gagal. Menginstall urequests ... ")
        upip.install('micropython-urequests')
    print(">> Mengecek Libs umqtt.robust ...")
    try:
        import umqtt.robust
        print("==>> OK")
    except:
        print("==>> Gagal. Menginstall umqtt.robust ... ")
        upip.install("micropython-umqtt.robust")
    print(">> Mengecek Libs umqtt.simple ...")
    try:
        import umqtt.simple
        print("==>> OK")
    except:
        print("==>> Gagal. Menginstall umqtt.simple ... ")
        upip.install("micropython-umqtt.simple")
    print("")
    print(">> Ulangi Installer untuk mengecek Libs")
else:
    print("==>> Koneksi Gagal")
```

20. Praktikum 1 Selesai

### Bab 2

### Praktikum 2

#### 2.1 NodeMCU, MicroPython, dan Wi-Fi

Di bagian ini mahasiswa diajarkan bagaimana menghubungkan perangkat NodeMCU ke jaringan nirkabel yang sudah disiapkan. Mahasiswa diharapkan untuk membaca, dan memahami **Praktikum 1** yang ada di halaman sebelumnya.

#### 2.2 Tutorial

- 1. Untuk memulai praktikum ini, mahasiswa diwajibkan membawa perangkat NodeMCU yang sudah dipasang **MicroPython**, Kabel Data, Thonny, USB Driver (Jika diperlukan), dan hotspot pribadi.
- 2. Tancapkan NodeMCU ke komputer, dan pastikan sudah bisa terdeteksi oleh Thonny sebagai MicroPython (ESP8266).
- 3. Ganti Interpreter Thonny ke MicroPython (ESP8266) dan bukan Local Python

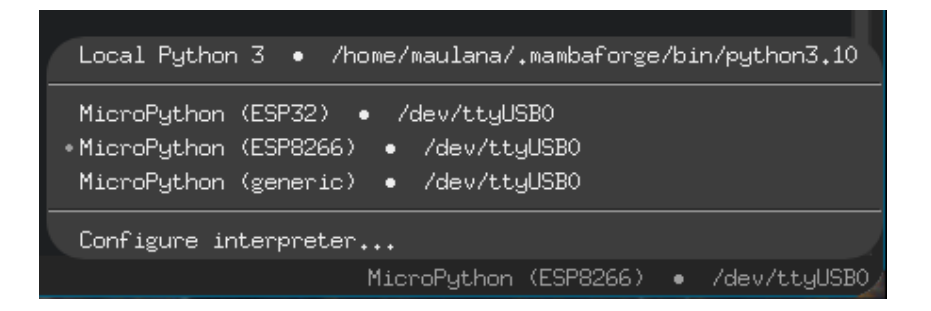

- 4. Untuk menyambungkan perangkat ke jaringan nirkabel, hal pertama yang perlu dilakukan adalah melakukan setup hotstop.
- 5. Mahasiswa dibebaskan mengatur **Akses Poin** dan **Password** Hotspot mereka sendiri
- 6. Jika sudah mengatur hotspot, berikutnya adalah memasukkan kode pemrograman ke perangkat. Masukkan **potongan kode berikut**

```
Potongan Kode _
```

```
from machine import Pin
import time
import network
```

- 7. Kode tersebut digunakan untuk mengimpor fitur-fitur dasar yang ada di NodeMCU.
- 8. Sebelum masuk ke kode utama, masukkan **Variabel Global** yang akan digunakan untuk proses koneksi WiFi nanti:

```
Potongan KodeSSID = "<SSID>"<== Masukkan SSID</td>Password = "<Password>"<== Masukkan Password</td>p0 = Pin(2, Pin.OUT)<== 0</td>
```

9. Setelah itu buatlah dua (2) jenis notifikasi LED yang bisa membantu ketika perangkat tidak terhubung ke komputer. Masukkan kode berikut setelah kode sebelumnya. **Potongan Kode** 

```
# Blink Normal 1s
def blinkNormal():
    p0.value(0)
    time.sleep(1)
    p0.value(1)
    time.sleep(1)
# Blink Pendek 50ms
def blinkPendek():
    p0.value(0)
    time.sleep_ms(100)
    p0.value(1)
    time.sleep_ms(100)
```

10. Proses berikutnya adalah membuat fungsi khusus untuk menghubungkan ke **Jaringan Nirkabel**. Fungsi ini akan mengembalikan status berhasil atau tidak

```
Potongan Kode _
def connectNetwork():
    # Set Model Station / Klien
    sta_if = network.WLAN(network.STA_IF)
    # Cek Jika Belum Terkoneksi
    if not sta_if.isconnected():
        print("Menghubungkan ke ",SSID," ...")
        sta_if.active(True)
        # MAsukkan SSID dan Password
        sta_if.connect(SSID, Password)
        while not sta_if.isconnected():
            sta_if.active(True)
            pass
    status = sta_if.isconnected()
    netconf = sta_if.ifconfig()
    return status, netconf
```

11. Kode fungsionalitas yang diperlukan untuk terhubung ke jaringan nirkabel sudah dibuat. Berikutnya adalah membuat fungsi utama alias **main** untuk eksekusi otomatisnya. Perhatikan **Potongan Kode** berikut

```
Potongan Kode
def main():
    global blinker,host
    print("Memulai ESP8266...")
    blinkNormal()
    print("Memulai Konfigurasi Wi-Fi...")
    blinkNormal()
    # Hubungkan ke Wi-Fi
    status,netconf = connectNetwork()
    print("")
    # Cek Network
    if(status == True):
        print("ESP8266 Terhubung")
        print("IP Address : ",netconf[0])
        print("Subnet Mask : ",netconf[1])
        print("Default Gateway : ",netconf[2])
        while(blinker<3):</pre>
            blinkPendek()
            blinker += 1
    else:
        print("ESP8266 Tidak Terhubung")
        while(blinker<1):</pre>
            blinkPendek()
            blinker += 1
main()
```

- 12. Jika perangkat dinyalakan, perangkat akan melakukan 2 Kali Blink Panjang yang artinya Normal, dan 3 Kali Blink Pendek jika tersambung ke Jaringan Nirkabel. Jika gagal, perangkat akan 1 Kali Blink Pendek.
- 13. Selain itu, perangkat akan menampilkan pesan-pesan di Log nya
  - IP Address
  - Subnet Mask
  - Default Gateway
- 14. Jika perangkat sudah terhubung dengan sempurna, maka proses dilanjutkan dengan memberikan kemampuan PING. Unduh file **uping.py** yang ada di elearning, dan masukkan ke **NodeMCU** melalui **Thonny**.
- 15. Buka file **uping.py** dengan **Thonny**, lalu **Save As** ke **MicroPython** dengan nama **uping.py**
- 16. Untuk bisa menggunakan file **uping.py** tersebut, tambah kan **import** ke awal kode

 Potongan Kode

 from machine import Pin

 import time

 import network

 import uping
 <== Kode ini</td>

17. Lalu tambahkan Variabel Global baru seperti berikut: Potongan Kode

```
SSID = "<SSID>"
Password = "<Password>"
p0 = Pin(2, Pin.0UT)
blinker = 0
host = "1.1.1.1" <== Kode ini, CloudFlare IP</pre>
```

18. Langkah terakhir adalah memodifikasi kode **main** dengan fungsi **PING**.

```
# Cek Network
if(status == True):
    print("ESP8266 Terhubung")
    print("IP Address : ",netconf[0])
    print("Subnet Mask : ",netconf[1])
    print("Default Gateway : ",netconf[2])
    while(blinker<3):</pre>
        blinkPendek()
        blinker += 1
    # Kode Tambahan
    # Ping Google / Lainnya
    print("")
    print(f"Pinging host")
    result = uping.ping(host)
    print("")
    print("ESP8266 Kirim ",result[0]," dan Terima ",result[1])
```

19. Jika dilakukan dengan benar maka perangkat akan menghasilkan **output** sebagai berikut:

| Pinging 1.1.1.1<br>PING 1.1.1.1 (1.1.1.1): 64 data bytes<br>84 bytes from 1.1.1.1: icmp_seq=1, ttl=55, time=126.584983 ms<br>84 bytes from 1.1.1.1: icmp_seq=2, ttl=55, time=233.882999 ms<br>84 bytes from 1.1.1.1: icmp_seq=3, ttl=55, time=281.459951 ms<br>4 packets transmitted, 3 packets received | · · · · · |
|----------------------------------------------------------------------------------------------------|-----------|
| ESP8266 Sent 4 and Received 3                                                                                                    |           |
| >>>                                                                                                    |           |

20. Praktikum 2 Selesai

### Bab 3

### Praktikum 3

### 3.1 NodeMCU, MicroPython, dan Web Server

Di bagian ini mahasiswa diajarkan bagaimana membangun Web Server sederhana untuk menampilkan data sensor maupun lainnya. Mahasiswa diharapkan untuk membaca, dan memahami **Praktikum 2** yang ada di halaman sebelumnya.

#### 3.2 Tutorial

- 1. Untuk melaksanakan praktikum ini, perangkat wajib memiliki file koneksi ke WiFi sebagai syarat dasar. Tanpa akses jaringan nirkabel, perangkat tidak akan bisa diakses.
- 2. Buka file koneksi WiFi sebelumnya (Praktikum 2) lalu simpan dengan nama baru **Praktikum2.py** di NodeMCU.

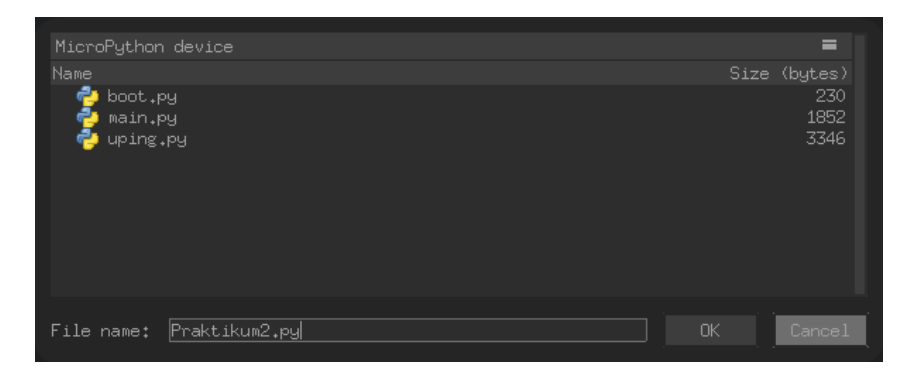

3. Buat file baru dengan Klik New di Thonny, lalu Simpan sebagai Praktikum3.py

| MicroPython device                                                                                                    | =            |
|----------------------------------------------------------------------------------------------------|--------------|
|                                                                                                    | Size (bytes) |
| n de la contraction de la contraction de la cont | 230          |
| nain.py                                                                                                    | 1852         |
| 🚽 Praktikum2.py                                                                                                    | 1852         |
| ng ng ng ng ng ng ng ng ng ng ng ng ng n                                                                                                    | 3346         |
|                                                                                                    |              |
|                                                                                                    |              |
| File name: main.py                                                                                                    | OK Cancel    |

- 4. Masukkan potongan kode berikut untuk menambahkan fungsi dasar:
  - (a) Impor Module

```
Potongan Kode ______

from machine import Pin

import time

import network

import ntptime

try:

import usocket as socket

except:

import socket
```

(b) Variabel Global

Potongan Kode \_\_\_\_

Potongan Kode \_\_\_\_\_

```
SSID = "SSID"
Password = "Password"
p0 = Pin(2, Pin.OUT)
blinker = 0
reset = False
current_time = None
```

(c) Blinker Pender

```
# Blink Pendek 50ms
def blinkPendek():
    p0.value(0)
    time.sleep_ms(100)
    p0.value(1)
    time.sleep_ms(100)
```

(d) Blinker Normal

```
# Blink Normal 1s
def blinkNormal():
    p0.value(0)
    time.sleep(1)
    p0.value(1)
    time.sleep(1)
```

Potongan Kode \_\_\_\_

(e) Koneksi Wi-Fi

```
Potongan Kode -
# Koneksi Wi-Fi
def connectWLAN():
    wlan0 = network.WLAN(network.STA_IF)
    if reset:
        wlan0.active(True)
        wlan0.connect(SSID, Password)
        while not wlan0.isconnected():
            wlan0.active(True)
            pass
    status = wlan0.isconnected()
    ip_addr = wlan0.ifconfig()
    return status,ip_addr
```

(f) Waktu dan Tanggal

\_ Potongan Kode \_\_

```
# Set Tanggal
def setDateTime():
    ntptime.settime()
# Get Tanggal
def getDateTime():
    datetime = time.localtime()
    waktu = str(datetime[3]+7)+":"+str(datetime[4])+":"+str(datetime[5])
    tanggal = str(datetime[2])+"/"+str(datetime[1])+"/"+str(datetime[0])
    return waktu,tanggal
```

- 5. Jika fungsi dasar sudah dimasukkan ke dalam script, berikutnya adalah mengunduh file halaman **Web** dengan nama **webpage.py**. Lalu masukkan ke dalam **ESP8266**.
- 6. Jika sudah memasukkan file **webpage.py** ke dalam **ESP8266**, lalu **import** dengan menambahkan kode berikut ke bagian atas kode (Barisan **Import**)
  Potongan Kode

```
import webpage
```

7. Langkah berikutnya adalah membuat fungsi **main**. Perhatikan kode berikut:

```
____ Potongan Kode _____
def main():
   global blinker,reset
    # Boot Sequence
    print(">> Memulai ESP8266 ... ")
   blinkNormal()
    print(">> Menghubungkan ke Wi-Fi ... ")
   blinkNormal()
    status,ip_addr = connectWLAN()
    if(status == True):
        print("==>> Sukses")
        while(blinker<3):</pre>
            blinkPendek()
            blinker += 1
    print("")
    print(">> Mengkonfigurasikan Waktu dan Tanggal ... ")
   blinkNormal()
    setDateTime()
    waktu,tanggal = getDateTime()
    print(">> Jam : ",waktu,", dan Tanggal : ",tanggal)
   print("")
    print(">> Memulai Web Server ... ")
    print(">> Akses Web via ",ip_addr[0],"... ")
   blinkNormal()
    # Kode Web Server
    s = socket.socket(socket.AF_INET, socket.SOCK_STREAM)
    s.bind(('', 80))
    s.listen(5)
```

8. Potongan Lanjutan (Cek Indentasi)

```
Potongan Kode _
    while True:
        blinkPendek()
        waktu,tanggal = getDateTime()
        try:
            if gc.mem_free() < 102000:
                gc.collect()
                conn, addr = s.accept()
                conn.settimeout(3.0)
                print("")
                print('>> Mendapatkan Koneksi Dari %s' % str(addr))
                request = conn.recv(1024)
                conn.settimeout(None)
                request = str(request)
                print('==>> Content = %s' % request)
                response = webpage.webPage(waktu,tanggal,ip_addr)
                conn.send('HTTP/1.1 200 OK\n')
                conn.send('Content-Type: text/html\n')
                conn.send('Connection: close\n\n')
                conn.sendall(response)
                conn.close()
        except OSError as e:
            conn.close()
            print('Koneksi Tertutup')
    else:
        print("==>> Gagal")
        print("==>> Sukses")
        while(blinker<1):</pre>
            blinkPendek()
            blinker += 1
main()
```

9. Jalankan kode tersebut, dan perhatikan hasil keluaran dari terminal. Juga bisa menggunakan lampu LED.

```
>>> %Run -c $EDITOR_CONTENT
>> Memulai ESP8266 ...
>> Menghubungkan ke Wi-Fi ...
==>> Sukses
>> Mengkonfigurasikan Waktu dan Tanggal ...
>> Jam : 18:55:43 , dan Tanggal : 17/10/2022
>> Memulai Web Server ...
>> Akses Web via 192.168.0.215 ...
```

10. Akses dapat dibuka melalui Komputer maupun HP dengan jaringan yang sama

| ESP8266 Web Server |                |               |  |  |  |  |
|--------------------|----------------|---------------|--|--|--|--|
|                    | KATEGORI       | NILAI         |  |  |  |  |
|                    | Waktu          | 19:0:57       |  |  |  |  |
|                    | Tanggal        | 17/10/2022    |  |  |  |  |
|                    | KATEGORI       | NILAI         |  |  |  |  |
|                    | IP<br>Address  | 192.168.0.215 |  |  |  |  |
|                    | Subnet<br>Mask | 255.255.255.0 |  |  |  |  |
|                    | Gateway        | 192.168.0.1   |  |  |  |  |
|                    | DNS<br>Server  | 192.168.0.1   |  |  |  |  |

- 11. Data di web akan merefresh setiap 5 detik dan ditandai dengan blink pendek di perangkat satu kali
- 12. Praktikum 3 Selesai

## Bab 4

### Praktikum 4

### 4.1 NodeMCU, MicroPython, dan MQTT

Di bagian ini mahasiswa diajarkan bagaimana menghubungkan perangkat NodeMCU ke Cloud MQTT **ThingSpeak** sehingga dapat mengirimkan data ke Cloud secara otomatis. Mahasiswa diharapkan untuk membaca, dan memahami **Persiapan Praktikum** yang ada di halaman sebelumnya.

#### 4.2 Tutorial

- 1. Praktikum ini memerlukan **Thonny** sebagai Editor nya, dan pastikan **Interpreter** (Kanan Bawah) sudah mengarah ke MicroPython ESP8266
- 2. Langkah berikutnya adalah mendaftar ke <a href="https://thingspeak.com/">https://thingspeak.com/</a>. Klik Get Started for Free

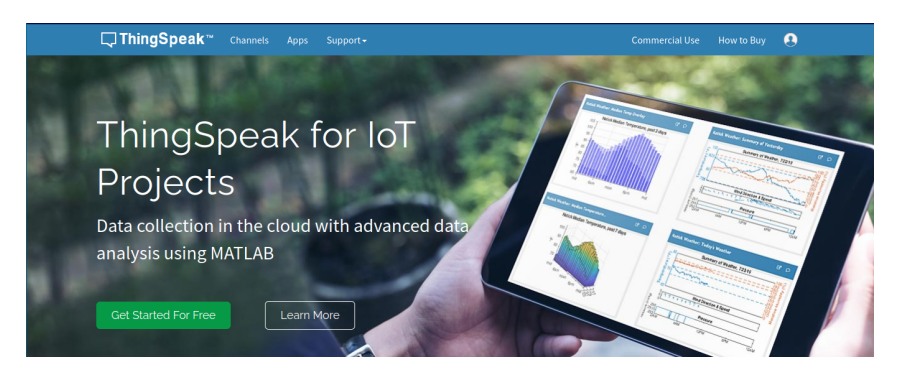

3. Lalu klik Create One untuk mendaftar akun gratis

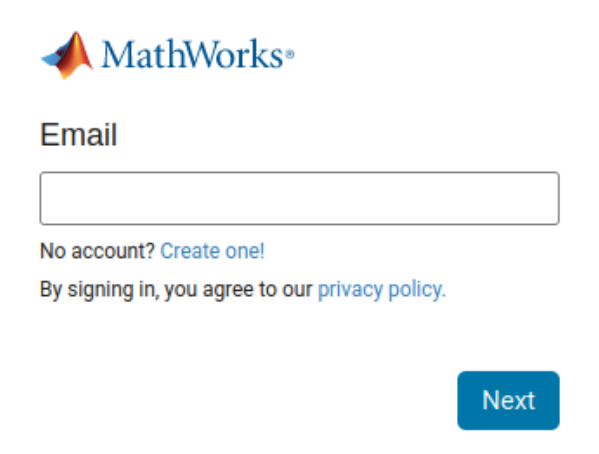

4. Lanjutkan proses-proses berikutnya, dan pastikan untuk melakukan **Verifikasi E-Mail**. Jika sudah login ke web, dan tampilan akan seperti berikut.

| Channels -                          | Apps - Devices - Si       | upport <del>-</del> |                  | Commercial Use How to Buy                                                                                   |
|-------------------------------------|---------------------------|---------------------|------------------|----------------------------------------------------------------------------------------------------|
| My Channels                         |                           |                     |                  | Help                                                                                                    |
| New Channel Sea                     | rch by tag                |                     | ٩                | Collect data in a ThingSpeak channel from a device,<br>from another channel, or from the web.               |
| Name 🗢                              |                           | Created 🖨           | Updated 🗢        | Click New Channel to create a new ThingSpeak<br>channel.                                                    |
| ● ESP8266                           |                           | 2022-10-25          | 2022-10-25 11:10 | Click on the column headers of the table to sort by the<br>entries in that column or click on a tag to show |
| Private Public Settings Sharing API | Keys Data Import / Export |                     |                  | Learn to Create channels, explore and transform data.                                                       |
|                                     |                           |                     |                  | Learn more about ThingSpeak Channels.                                                                       |
|                                     |                           |                     |                  | Examples                                                                                                    |
|                                     |                           |                     |                  | Arduino     Arduino MKR1000     Scenace                                                                     |
|                                     |                           |                     |                  | Raspberry Pi                                                                                                |

5. Klik **New Channel** untuk membuat Channel MQTT baru. Beri **Nama** (Contoh: ESP8266), dan **Field 1** dengan **Data**. Lalu klik **Save Channel** di bawah halaman.

| New Channel |         |  |  |  |  |  |
|-------------|---------|--|--|--|--|--|
| Name        | ESP8266 |  |  |  |  |  |
| Description |         |  |  |  |  |  |
| Field 1     | Data    |  |  |  |  |  |

6. Jika berhasil dibuat maka ThingSpeak akan menampilkan channel baru seperti berikut:

| <b>□</b> , ThingSpeak™  | Channels 🗸                                              | Apps <del>-</del> D | evices <del>-</del> | Support -        |                                                                                                    | Commercial Use How to Buy 🗪                                                                   |  |  |
|-------------------------|---------------------------------------------------------|---------------------|---------------------|------------------|----------------------------------------------------------------------------------------------------|-----------------------------------------------------------------------------------------------|--|--|
| My Channels Help        |                                                         |                     |                     |                  |                                                                                                    |                                                                                               |  |  |
| New Channel             | New Channet Search by tag                               |                     |                     |                  | Q                                                                                                    | Collect data in a ThingSpeak channel from a device,<br>from another channel, or from the web. |  |  |
| Name 🗢                  | Name 🗢                                                  |                     |                     | Created 🖨        | Updated \$                                                                                                    | Click New Channel to create a new ThingSpeak<br>channel.                                      |  |  |
| ■ ESP8266               | ▲ ESP8266                                               |                     | 2022-10-25          | 2022-10-25 11:10 | Click on the column headers of the table to sort by the<br>entries in that column or click on a tag to show<br>channels with that tag. |                                                                                               |  |  |
| Private Public Settings | e Public Settings Sharing API Keys Data Import / Export |                     |                     | J                |                                                                                                    | Learn to create channels, explore and transform data.                                         |  |  |
|                         |                                                         |                     |                     |                  |                                                                                                    | Learn more about ThingSpeak Channels.                                                         |  |  |
|                         |                                                         |                     |                     |                  |                                                                                                    | Examples                                                                                      |  |  |
|                         |                                                         |                     |                     |                  |                                                                                                    | Arduino     Arduino MKR1000     ESP8266     Rasoberry Pi                                      |  |  |

7. Klik **Channel** tersebut untuk melihat **Channel ID** yang diperlukan untuk **MicroPython** mengirim data. Simpan **ID** tersebut

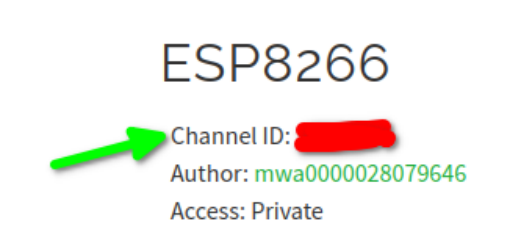

8. Langkah berikutnya adalah mendaftarkan perangkat yang digunakan untuk perangkat IoT. Klik **Devices** yang ada di bagian atas, kemudian pilih **MQTT**.

| <b>□</b> ThingSpeak <sup>™</sup> | Channels <del>-</del> | Apps - | Devices <del>-</del> | Support <del>-</del> |
|----------------------------------|-----------------------|--------|----------------------|----------------------|
| ESP8266                          |                       |        | MQTT                 |                      |

9. Langkah setelah itu adalah membuat perangkat yang akan terhubung dengan MQTT. Klik **Add a new device**.

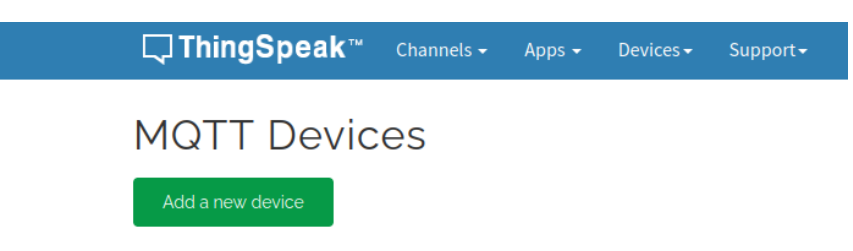

10. Masukkan **Nama**, lalu pilih **Channel ESP8266** tadi. Klik **Add Channel**. Lalu klik **Add Device** 

| Device Information |                                                                   |                   |  |  |  |  |  |
|--------------------|-------------------------------------------------------------------|-------------------|--|--|--|--|--|
| Name*              | ESP8266                                                           |                   |  |  |  |  |  |
| Description        | Enter optional information about this device for later reference. |                   |  |  |  |  |  |
| Authorize channel  | els to access 0                                                   | J                 |  |  |  |  |  |
| Select a channel - | Select a Channel V                                                |                   |  |  |  |  |  |
|                    |                                                                   | Add Channel       |  |  |  |  |  |
| Authorized Chann   | thorized Channel 🚯 Allow Publish Allow Subscribe                  |                   |  |  |  |  |  |
| ESP8266 (1907480)  |                                                                   | × N               |  |  |  |  |  |
|                    |                                                                   |                   |  |  |  |  |  |
|                    | [                                                                 | Cancel Add Device |  |  |  |  |  |

11. Nanti akan muncul **Drop Down** yang berisikan **Credentials** yang harus disimpan. Kopi masing-masing ke sebuah file notepad dan amankan.

| MQTT Credentials                                                                       |                         |   |  |  |  |  |
|----------------------------------------------------------------------------------------|-------------------------|---|--|--|--|--|
| Use these MQTT credentials to publish and subscribe to ThingSpeak channels. Learn More |                         |   |  |  |  |  |
| Client ID                                                                              | EQILMjo7KQgVHTYFOwQ2GCU | ß |  |  |  |  |
| Username                                                                               | EQILMjo7KQgVHTYFOwQ2GCU | ß |  |  |  |  |
| Password                                                                               | •••••                   | ß |  |  |  |  |

- 12. Konfigurasi ThingSpeak selesai. Berikutnya adalah membuat program untuk NodemCU. Dengan mengunduh file dari link berikut ke **Thonny Editor**: https://raw.githubusercontent. com/miketeachman/micropython-mqtt-thingspeak/master/publishThingspeak.py
- 13. Setelah kode ada di dalam **Thonny Editor**, ubah kode bagian berikut sesuai dengan kode yang sudah diberikan oleh **ThingSpeak**Potongan Kode

14. Lalu bagian berikut ubah menjadi **5 detik**. Sehingga NodeMCU akan mengirimkan data setiap 5 detik. Potongan Kode

```
PUBLISH_PERIOD_IN_SEC = 5
```

- 15. Tambahkan fungsi **blinker pendek** untuk membantu apakah data dikirimkan atau tidak.
- 16. Masukkan Import agar LED dapat dikenali Board. Letakkan di barisan pertama sebelum import network \_\_\_\_\_\_ Potongan Kode \_\_\_\_\_\_

from machine import Pin

17. Atur Pin daripada LED dengan kode berikut. Letakkan di barisan sesudah import
 Potongan Kode

```
p0 = Pin(2, Pin.OUT)
```

18. Letakkan SESUDAH Pin dan SEBELUM Configuration Parameters Potongan Kode

```
def blinkPendek():
    p0.value(0)
    time.sleep_ms(100)
    p0.value(1)
    time.sleep_ms(100)
```

19. Lalu sisipkan pemanggil blinkPendek di bagian berikut:

20. Jalankan kode, dan perhatikan **Blink Pendek** dari perangkat serta **Channel** yang dibuat.

| ESP8266                                                                              |                                         |                                      |
|--------------------------------------------------------------------------------------|-----------------------------------------|--------------------------------------|
| Channel ID: <b>1907480</b><br>Author: <u>mwa0000028079545</u><br>Access: Private     |                                         |                                      |
| Private View Public View Channel Setting                                             | s Sharing API Keys Data Import / Export |                                      |
| Add Visualizations                                                                   | Export recent data                      | MATLAB Analysis MATLAB Visualization |
| Channel Stats                                                                        |                                         |                                      |
| Created: <u>about an hour ago</u><br>Last entry: <u>44 minutes ago</u><br>Entries: 4 |                                         |                                      |
| Field 1 Chart                                                                        | ₫ \$2 <b>*</b> *                        |                                      |
| ESP8266                                                                              |                                         |                                      |
| 33,000                                                                               |                                         |                                      |

21. Praktikum 4 Selesai

### Bab 5

### Praktikum 5

### 5.1 NodeMCU, MicroPython, dan Blynk

Di bagian ini mahasiswa diajarkan bagaimana menghubungkan perangkat NodeMCU ke layanan **Blynk** sehingga dapat mengirimkan data ke Cloud secara otomatis. Mahasiswa diharapkan untuk membaca, dan memahami **Persiapan Praktikum** yang ada di halaman sebelumnya.

#### 5.2 Tutorial

1. Sebelum masuk ke tahapan pemrograman perangkat, hal pertama yang harus dilakukan adalah mendaftarkan akun ke **Blynk** melalui link blynk.cloud

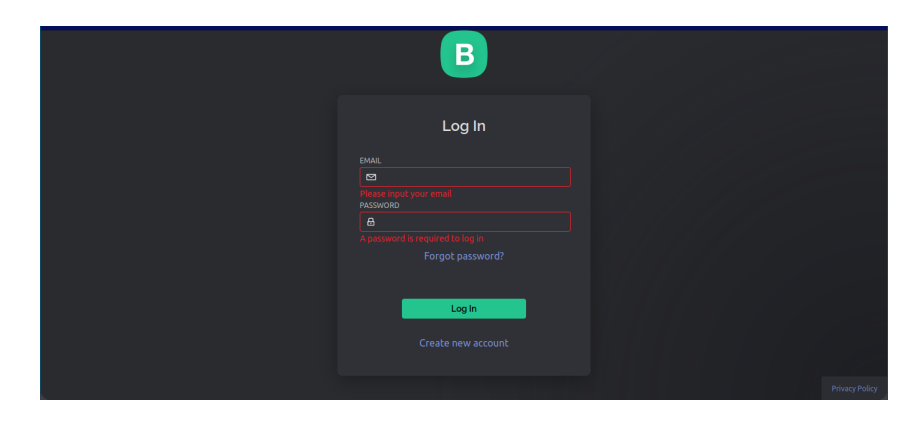

2. Setelah selesai mendaftar, masuklah ke sistem Blynk, dan Blynk akan menampilkan halaman dasbornya. Jika yang muncul adalah Add New Device, maka ikuti langkah selanjutnya. Jika tidak, buat Template terlebih dahulu dengan klik Add New Template

| В          | My organization - 7220G |                                                                      |
|------------|-------------------------|----------------------------------------------------------------------|
| ۹          |                         |                                                                      |
| 000<br>000 |                         |                                                                      |
|            |                         | All of your devices will be here.                                    |
|            |                         | You can activate new devices by using<br>your app for IOS or Android |
|            |                         | 🛃 Download for IOS 🕨 Þownload for Android                            |
| fi.        | My organization members | + New Device                                                         |
| Ø          |                         |                                                                      |
|            |                         |                                                                      |
| 2          |                         |                                                                      |

3. Pilih From Template untuk mempermudah pembuatan sistem Blynk untuk ESP8266

| New Device                             |              |              |  |  |  |  |  |
|----------------------------------------|--------------|--------------|--|--|--|--|--|
| From template                          | Scan QR code | Manual entry |  |  |  |  |  |
|                                        |              |              |  |  |  |  |  |
| Point on the cards to see instructions |              |              |  |  |  |  |  |
|                                        |              | Cancel       |  |  |  |  |  |

4. Untuk template, Pilih **Quickstart Template**, dan Nama perangkat **ESP8266**. Lalu klik **Create** 

| Create new device by filling in t | ne form below |        |
|-----------------------------------|---------------|--------|
| TEMPLATE                          |               |        |
| Quickstart Template               |               |        |
| DEVICE NAME                       |               |        |
| ESP8266                           |               |        |
|                                   |               |        |
|                                   |               |        |
|                                   | Cancel        | Create |

5. Untuk bisa mendapatkan **Token** dan **Lokasi Server**, klik **Device Info**, di bagian **Authorization** klik **Icon Copy**. Simpan ke dalam notepad beserta **Lokasi Server** yang ada di bagian **Bawah Kanan**. Contoh Gambar: Lokasi **sgp1** 

| В<br>Q<br>00000000000000000000000000000000000 | My organization - 722068<br><b>← Back</b><br>Search | X II<br>ESP8260<br>Alauddin<br>Md Tag        | 6 offline 🚥<br>Maulana Hirzan 🕋 My organiz                | ation - 7220GB                                                                                                    |
|-----------------------------------------------|-----------------------------------------------------|----------------------------------------------|-----------------------------------------------------------|----------------------------------------------------------------------------------------------------|
|                                               | 1 Device ↓ <sup>A</sup> <sub>Z</sub>                | Dashboard Timeline                           | Device Info Metadata                                      |                                                                                                    |
|                                               |                                                     | offline<br>Device ActivAted<br>6:17 PM Today | 6:17 PM Today<br>organization<br>My organization - 7220GB | <pre>remnance.cumrusunum<br/>define BLYNK_TENPLATE_ID "THPLS[0x]g50"<br/>sdefine BLYNK_DEVICE_IMME "Quickstart Template"<br/>define BLYNK_AUTH_TOKEN "XIBVfsBlt8deil(z_bmd9k175-<br/>c8dyuf"</pre> |
| \$                                            |                                                     | c.id                                         |                                                           | Template ID, Device Name, and AuthToken should be<br>declared at the very top of the firmware code.                                                                                                |
| Š                                             |                                                     | XIBV - •••• - •••• 👔                         | TEMPLATE NAME<br>Quickstart Template                      |                                                                                                    |
|                                               |                                                     | MANUFACTURER<br>Blynk                        |                                                           | Region: sgp1 Privacy Policy                                                                                                    |

- 6. Simpan baik-baik Token dan Lokasi Server. Jangan sampai diketahui orang lain.
- 7. Berikutnya adalah memodifikasi **Dasbor** untuk memonitoring data dari sensor perangkat. Klik **Tiga Titik**, lalu klik **Edit Dashboard**.

| × | N N        |              |              |                          |         |
|---|------------|--------------|--------------|--------------------------|---------|
|   |            | ESP8266      | Offline      | 000                      |         |
|   | $\bigcirc$ | 은 Alauddin M | Maulana Hir: | 📾 Rename                 |         |
|   |            | 🧷 Add Tag    |              | Download Report UPGRADE  |         |
|   | Dashboard  | Timeline     | Device       | 謻 Edit Dashboard 🕒       |         |
|   |            |              |              | ≓ Transfer               |         |
|   | STATUS     |              | LAST UPDATE  | A Notifications Settings | URATION |

- 8. Sebelum menambahkan **Item Dashboard**, sebaiknya untuk menambahkan **DataS**-**tream** yang digunakan untuk menerima data dari perangkat.
- 9. Klik DataStream di bagian atas. Pilih Semua DataStream, lalu klik Hapus.

| В   | Quic    | kstart    | Template                     |                |               |        |           | ••• Can | cel Save And Apply |
|-----|---------|-----------|------------------------------|----------------|---------------|--------|-----------|---------|--------------------|
| Q   |         | Metada    | ata Datastreams Ever         |                | Web Dashboard | Mobile | Dashboard |         | 0                  |
| 000 |         |           |                              |                |               |        |           |         | + New Datastream   |
| Ŵ,  | 4 Datas | treams se | elected of 4 Clear selection | R.             |               |        |           |         |                    |
| 1   |         |           |                              |                |               |        |           |         |                    |
| c.a | •       |           | Switch Control               | Switch Control |               |        | Integer   |         |                    |
| 6   |         |           | Switch Value                 | Switch Value   |               |        | Integer   |         |                    |
| ø   |         |           | Seconds                      | Seconds        |               |        | Integer   |         |                    |
| 2   |         |           | Button Image                 | Button Image   |               |        | String    |         |                    |

10. Kini Datastream sudah kosong

|                                                  | Datastreams                                                                                       |
|--------------------------------------------------|---------------------------------------------------------------------------------------------------|
| Datastreams is a way to<br>from device. Use it f | o structure data that regularly flows in and out<br>for sensor data, any telemetry, or actuators. |
|                                                  |                                                                                                   |

11. Berikutnya adalah membuat **DataStream** baru, klik **New Datastream** => **Virtual Pin** 

|                                                  | Datastreams                                            |                                                  |
|--------------------------------------------------|--------------------------------------------------------|--------------------------------------------------|
| Datastreams is a way to<br>from device. Use it f | o structure data that reg<br>for sensor data, any tele | gularly flows in and out<br>metry, or actuators. |
| -                                                | + New Datastream                                       |                                                  |
|                                                  | Digital                                                |                                                  |
|                                                  | Analog                                                 | ~                                                |
|                                                  | Virtual Pin 🧲                                          |                                                  |
|                                                  | Enumerable                                             |                                                  |
|                                                  | Location UPGRADE                                       |                                                  |
|                                                  |                                                        |                                                  |

12. Contoh Pertama untuk membuat Data Stream Jam adalah sebagai berikut: Isi Nama dengan Jam => Pin V0 => Units Hr (untuk Jam) => Nilai Max 24 Jam.

| NAME        |        | ALIAS     |               |
|-------------|--------|-----------|---------------|
| Jam         |        | Jam       |               |
| PIN         |        | DATA TYPE |               |
|             |        | Integer   |               |
|             |        |           |               |
| Hour(s), hr |        |           |               |
|             | MAX    |           | DEFAULT VALUE |
|             | 24     |           |               |
|             | TTINGS |           |               |

- 13. Ulangi pembuatan **DataStream** untuk:
  - (a) Jam: Value 0-24 Satuan hr Pin V0
  - (b) Menit : Value 0-60 Satuan min Pin V1
  - (c)  $\mathbf{Detik}$ : Value  $\mathbf{0\text{-}60}$ Satuan <br/>s Pin $\mathbf{V2}$
  - (d)  $\mathbf{PH}:$  Value  $\mathbf{0-14}$  Satuan None Pin $\mathbf{V3}$
  - (e)  $\mathbf{Suhu}$ : Value **0-38** Satuan Celcius Pin V4
  - (f)  ${\bf RH}: {\bf Value} \ {\bf 0-100} \ {\bf Satuan} \ \% \ {\bf Pin} \ {\bf V5}$
- 14. Hasil akhir

| 0 | Id | ¢ | Name  | ¢ | Alias | Color | Pin | ¢ | Data Type 🗧 🗑 | Units | Is Raw 🔅 | Min | ¢ | Max | ¢ | Decimals | ¢ D |
|---|----|---|-------|---|-------|-------|-----|---|---------------|-------|----------|-----|---|-----|---|----------|-----|
|   |    |   |       |   |       |       |     |   |               |       |          |     |   |     |   |          |     |
|   |    |   | Menit |   | Menit |       |     |   | Integer       |       |          |     |   |     |   |          |     |
|   |    |   | Detik |   | Detik |       |     |   | Integer       |       |          |     |   |     |   |          |     |
|   |    |   |       |   |       |       |     |   | Integer       |       |          |     |   |     |   |          |     |
|   |    |   | Suhu  |   |       |       |     |   | Integer       |       |          |     |   |     |   |          |     |
| Φ | 6  |   | RH    |   | RH    |       | V5  |   | Integer       | %     | false    | 0   |   | 100 |   |          | 0   |

15. Langkah berikutnya adalah mengatur tata letak Dashbor. Klik Web Dashboard

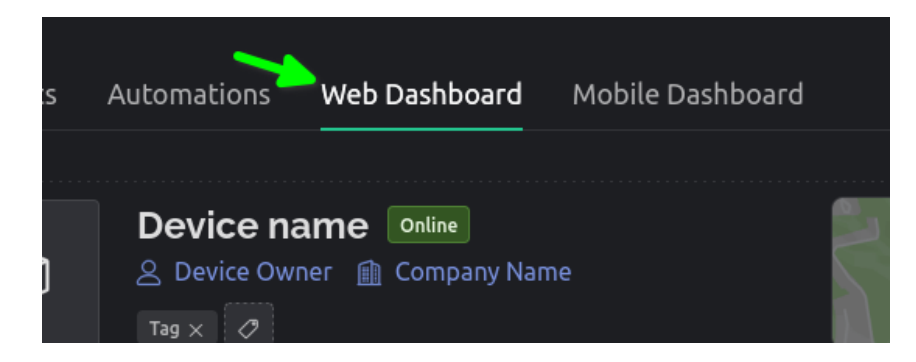

16. Hapus semua elemen yang ada di dasbor dengan mengklik tombol-tombol yang ada di masing-masing elemen.

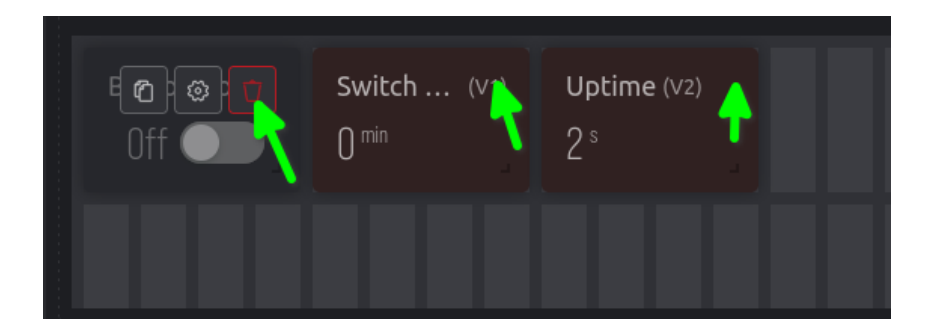

17. Masukkan **3 Label** dan **3 Gauge** seperti berikut ini:

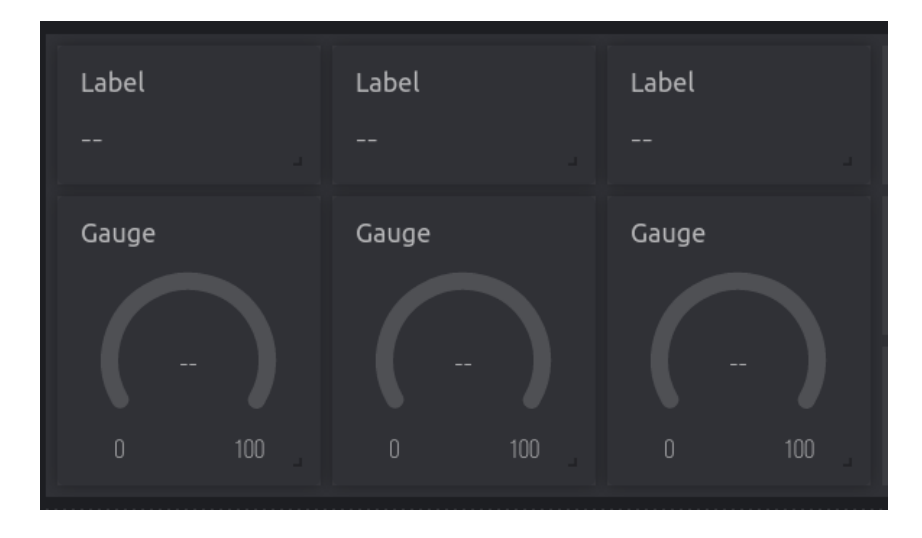

18. Lalu edit masing-masing elemen dimulai dari Label Kanan

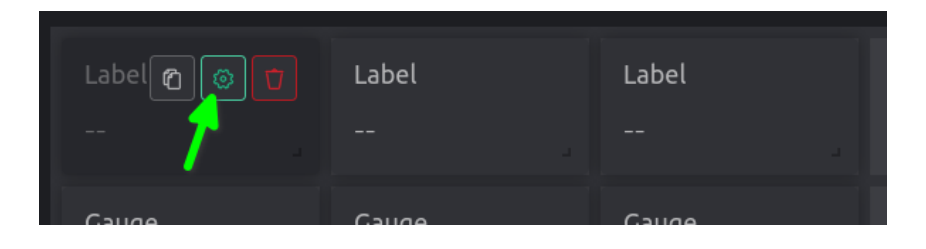

19. Cukup dengan memilih **Datastream**, maka **Nama Label** akan secara otomatis muncul. Lalu klik **Save** dan ulangi semua elemen.

| Label Settings 0                                                             |              |      |
|------------------------------------------------------------------------------|--------------|------|
| TITLE (OPTIONAL)<br>Jam                                                      |              |      |
| Jam (V0)         Q         0           Detik (V2)         Jam (V0)         0 | Jam (vo)<br> |      |
| Menit (V1)<br>PH (V3)<br>RH (V5)                                             |              |      |
| Suhu (V4)                                                                    | Cance        | Save |

20. Berikut ini adalah hasil dari pengubahan elemen termasuk kustomisasi warna agar lebih menarik.

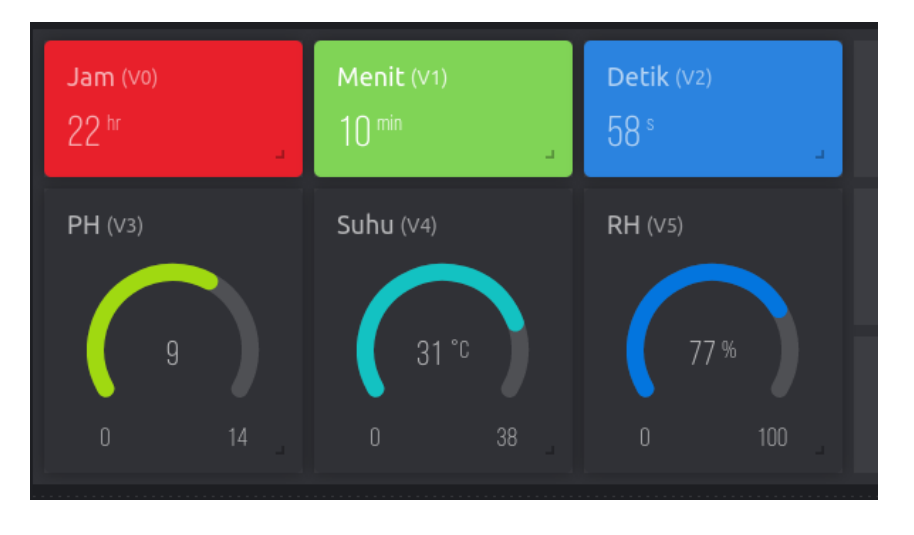

- 21. Langkah terakhir berikutnya adalah memberikan pemrograman ke perangkat. Masukkan potongan-potongan kode berikut:
  - Kode Import

| r · · ·                    | Potongan Kode |
|----------------------------|---------------|
| from machine import Pin    | C C           |
| import time                |               |
| import network             |               |
| import ntptime             |               |
| import urandom as random   |               |
| import urequests as reques | tsw           |

• Kode Variabel Global

```
Potongan Kode
# Variabel Wi-Fi
SSID = "<SSID>"
Password = "<Password>"
reset = True
current_time = None
# Variabel Mesin
p0 = Pin(2, Pin.OUT)
blinker = 0
# Variabel Blynk
token = "<Token>"
api = "https://<server>.blynk.cloud/external/api/update?token="
# api = "https://sgp1.blynk.cloud/external/api/update?token="
```

• Kode Blink LED

\_\_\_ Potongan Kode \_\_

```
# Blink Pendek 50ms
def blinkPendek():
    p0.value(0)
    time.sleep_ms(100)
    p0.value(1)
    time.sleep_ms(100)
# Blink Normal 1s
def blinkNormal():
    p0.value(0)
    time.sleep(1)
    p0.value(1)
    time.sleep(1)
```

• Kode Wi-Fi

```
Potongan Kode ______
# Koneksi Wi-Fi
def connectWLAN():
    wlan0 = network.WLAN(network.STA_IF)
    if reset:
        wlan0.active(True)
    # Masukkan SSID dan Password
    wlan0.connect(SSID, Password)
    while not wlan0.isconnected():
        wlan0.active(True)
        pass
    status = wlan0.isconnected()
    ip_addr = wlan0.ifconfig()
    return status,ip_addr
```

• Waktu dan Tanggal

\_\_\_\_ Potongan Kode \_\_\_\_\_

```
# Set Tanggal
def setDateTime():
    ntptime.settime()
# Get Tanggal
def getDateTime():
    datetime = time.localtime()
    waktu = str(datetime[3]+7)+":"+str(datetime[4])+":"+str(datetime[5])
    tanggal = str(datetime[2])+"/"+str(datetime[1])+"/"+str(datetime[0])
    return waktu,tanggal
```

• Kode main #1

```
– Potongan Kode 🗕
def main():
    global blinker
    print(">> Memulai ESP8266 ... ")
    blinkNormal()
    print(">> Menghubungkan ke '{}'".format(SSID))
    blinkNormal()
    status,ip_addr = connectWLAN()
    if(status==True):
        print("==>> Terhubung")
        while(blinker<3):</pre>
            blinkPendek()
            blinker += 1
        print("==>> IP Address : {}".format(ip_addr[0]))
        print("==>> DNS Address : {}".format(ip_addr[3]))
        # Konfigurasikan Waktu dan Tanggal
        print("")
        print(">> Mengkonfigurasikan Waktu dan Tanggal ...")
        blinkNormal()
        setDateTime()
        waktu,tanggal = getDateTime()
        print("==>> Waktu : {} dan Tanggal : {}".format(waktu,tanggal))
        # Susunan VPIN Blynk
        \# v0 = Jam
        # v1 = Menit
        # v2 = Detik
        \# v3 = PH
        # v4 = Suhu
        \# v5 = RH
        while True:
            print("")
            waktu,tanggal = getDateTime()
            print("==>> Waktu : {} dan Tanggal : {}".format(waktu,tanggal))
            jam = str.split(waktu,":")[0]
            menit = str.split(waktu,":")[1]
            detik = str.split(waktu,":")[2]
            print(">> Mengirim Waktu ke Blynk")
            requests.get(api+token+"&v0="+jam).close()
            requests.get(api+token+"&v1="+menit).close()
            requests.get(api+token+"&v2="+detik).close()
```

• Kode main #2

```
Potongan Kode
            # Buat Data Acak sebagai Sampel Sensor
            ph = random.getrandbits(12)%14
            suhu = random.getrandbits(12)%38
            rh = random.getrandbits(12)%100
            print(">> Mengirim Suhu ke Blynk")
            requests.get(api+token+"&v3="+str(int(ph))).close()
            requests.get(api+token+"&v4="+str(int(suhu))).close()
            requests.get(api+token+"&v5="+str(int(rh))).close()
            blinkPendek()
    else:
        print("==>> Gagal Terhubung")
        blinkPendek()
        print("")
        print(">> Membatalkan ESP8266 ... ")
main()
```

22. Jalankan kode tersebut dan cek Log

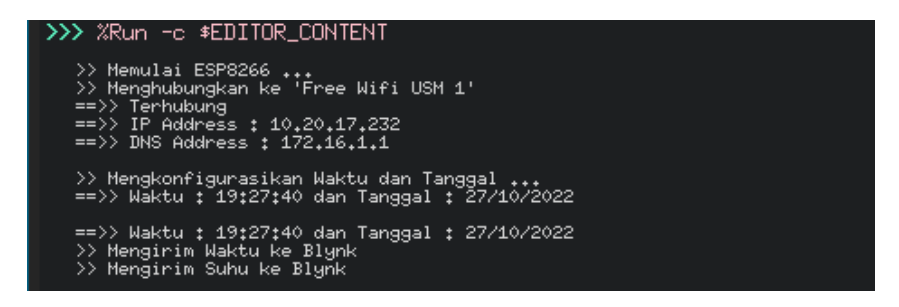

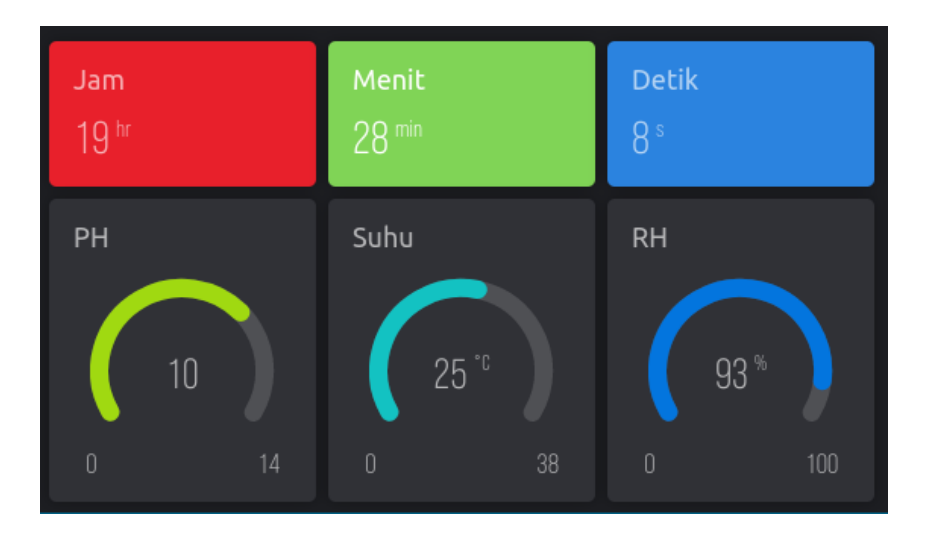

23. Praktikum 5 Selesai

### Bab 6

### Praktikum 6

### 6.1 NodeMCU, MicroPython, dan Telegram Bot

Di bagian ini mahasiswa diajarkan bagaimana menghubungkan perangkat NodeMCU ke layanan **Telegram Bot** sehingga dapat mengirimkan data ke Cloud secara otomatis. Mahasiswa diharapkan untuk membaca, dan memahami **Persiapan Praktikum** yang ada di halaman sebelumnya.

#### 6.2 Tutorial

- 1. Buka Telegram dan pastikan untuk memilik **Akun Telegram**. Jika belum memiliki akun Telegram, harap mendaftar terlebih dahulu.
- 2. Cari akun resmi **@BotFather** untuk dapat membuat Bot.

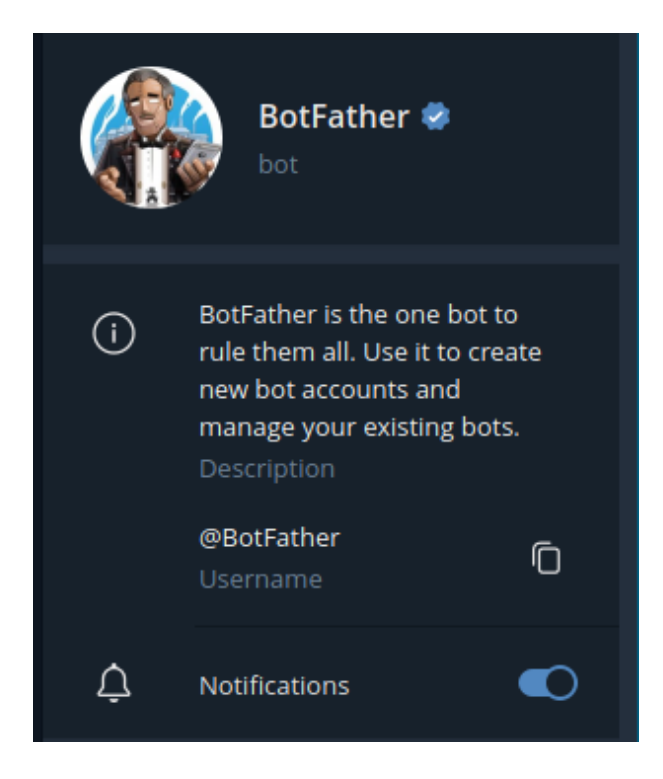

3. Setelah itu, mulai registrasi bot dengan mengirim pesan

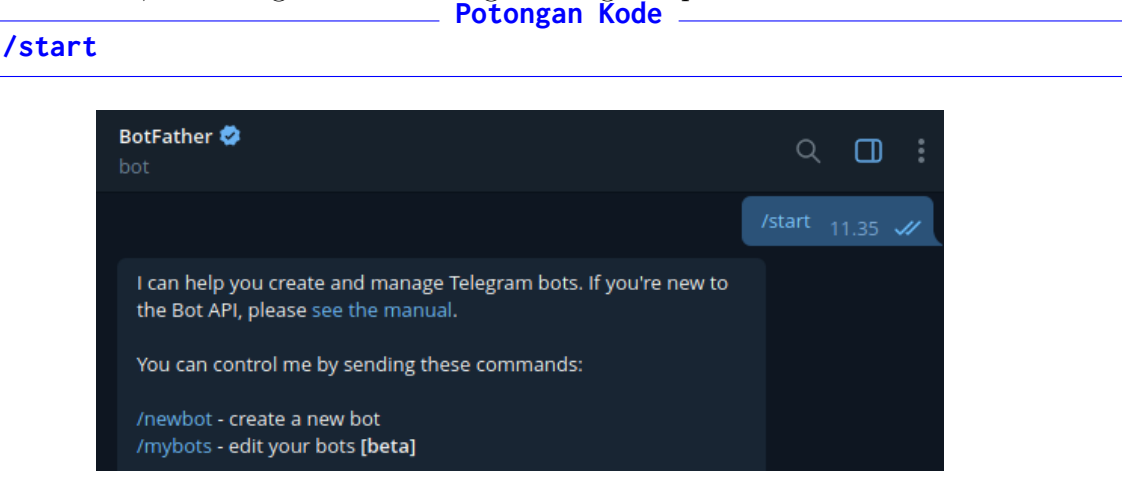

4. Balas dengan pesan

|         | Potongan Kode                                                                     |                 |  |  |  |  |
|---------|-----------------------------------------------------------------------------------|-----------------|--|--|--|--|
| /newbot |                                                                                   |                 |  |  |  |  |
|         |                                                                                   | /newbot 11.37 🖋 |  |  |  |  |
|         | Alright, a new bot. How are we going to call it? Please choose name for your bot. | a<br>11.37      |  |  |  |  |
|         |                                                                                   |                 |  |  |  |  |

5. Berikan nama yang unik dan berbeda dari yang lain. Contoh IoT-[Inisial Nama]-[4 Digit NIM]

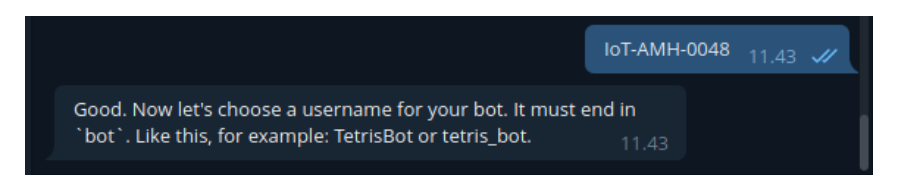

6. Berikutnya adalah memberikan username untuk bot nya. Beri nama seperti berikut: IoTBot[Inisial Nama][4 Digit NIM]\_bot

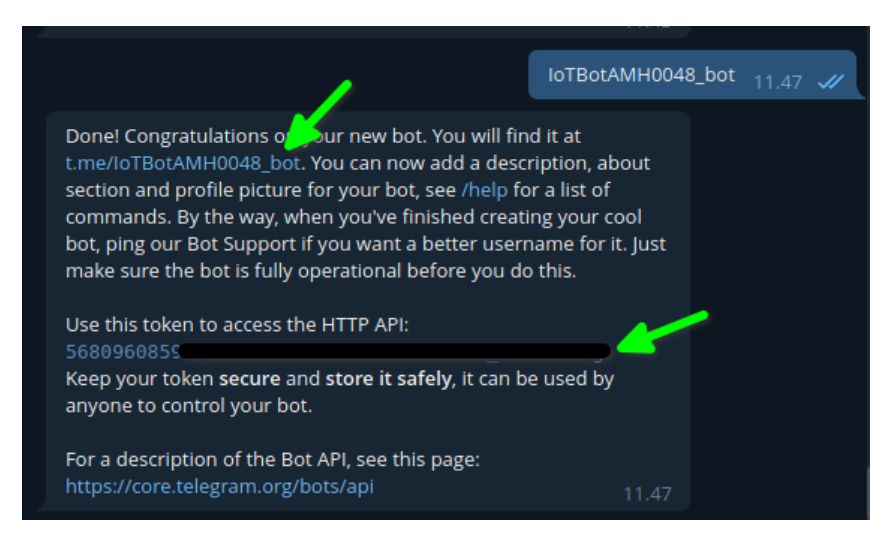

- 7. Gunakan **Link** untuk membuka chat, dan **Token API** untuk akses via NodeMCU. Kini perangkat sudah bisa diakses. Namun sebelum melanjutkan, proses berikutnya adalah mencari **Chat ID** daripada user yang akan **diberi pesan**.
- 8. Cari Bot @chatIDrobot dan kirim pesan /start untuk mendapatkan Chat ID masing-masing

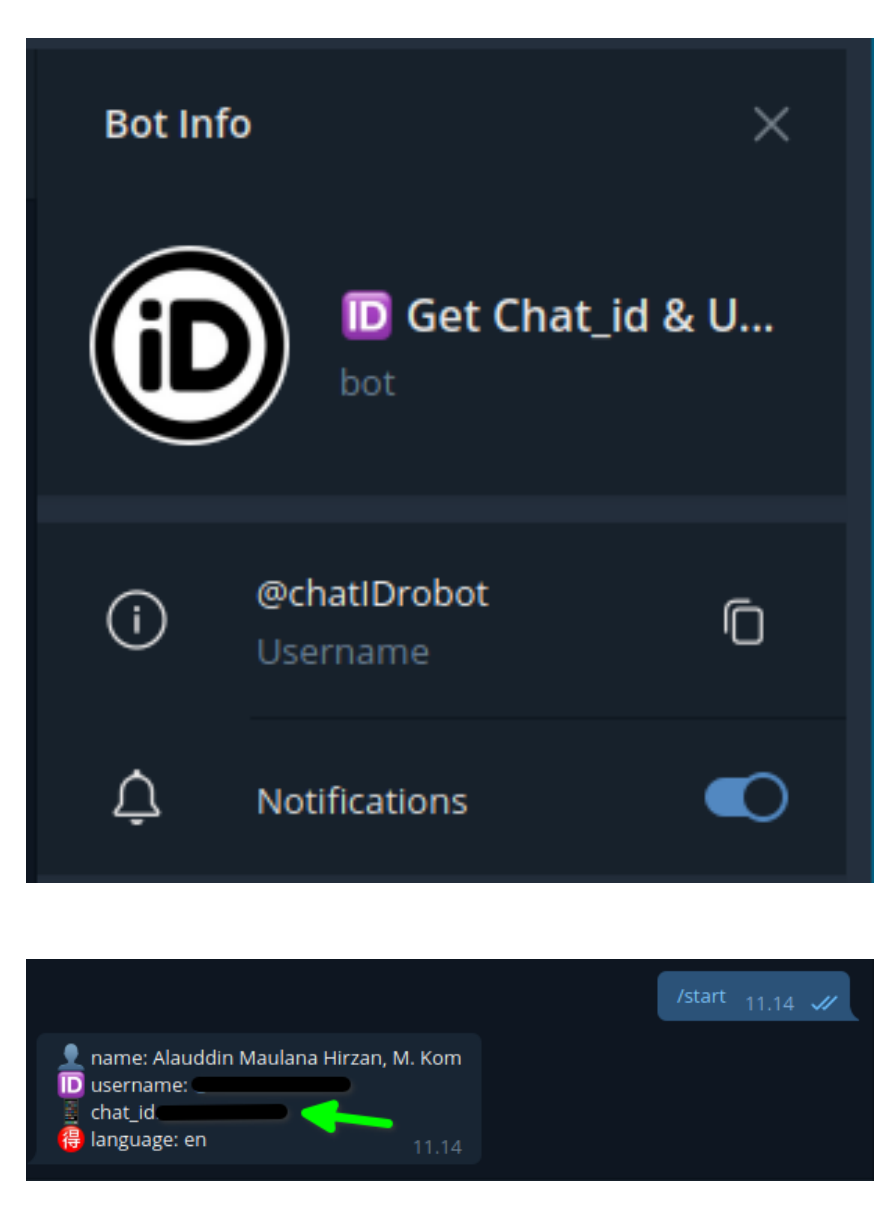

- 9. Simpan Token dan Chat ID baik-baik karena akan digunakan untuk NodeMCU.
- 10. Langkah berikutnya adalah membuka Thonny Editor, dan Hubungkan Node<br/>MCU ke ${\bf Thonny}$
- 11. Masukkan potongan-potongan kode berikut ini:
  - (a) Kode Import

Potongan Kode \_\_\_\_\_ from machine import Pin import time import network import ntptime import urandom as random import urequests as requests

(b) Variabel Global

```
# Variabel Wi-Fi
SSID = "<SSID>"
Password = "<Password>"
reset = True
current_time = None
# Variabel Mesin
p0 = Pin(2, Pin.OUT)
blinker = 0
token = "<Token>"
chat_id = "<Chat ID>"
url = "https://maulanahirzan.pythonanywhere.com/sendMessage"
```

\_\_\_\_ Potongan Kode \_\_\_\_\_

\_\_ Potongan Kode \_\_\_\_\_

(c) Kode Blink LED Notifikasi

```
# Blink Pendek 50ms
def blinkPendek():
    p0.value(0)
    time.sleep_ms(100)
    p0.value(1)
    time.sleep_ms(100)
# Blink Normal 1s
def blinkNormal():
    p0.value(0)
    time.sleep(1)
    p0.value(1)
    time.sleep(1)
```

(d) Kode Koneksi Wi-Fi

```
Potongan Kode ______
# Koneksi Wi-Fi
def connectWLAN():
    wlan0 = network.WLAN(network.STA_IF)
    if reset:
        wlan0.active(True)
        # Masukkan SSID dan Password
        wlan0.connect(SSID, Password)
        while not wlan0.isconnected():
            wlan0.active(True)
            pass
    status = wlan0.isconnected()
    ip_addr = wlan0.ifconfig()
    return status,ip_addr
```

(e) Kode Waktu dan Tanggal

```
Potongan Kode

# Set Tanggal

def setDateTime():

    ntptime.settime()

# Get Tanggal

def getDateTime():

    datetime = time.localtime()

    waktu = str(datetime[3]+7)+":"+str(datetime[4])+":"+str(datetime[5])

    tanggal = str(datetime[2])+"/"+str(datetime[1])+"/"+str(datetime[0])

    return waktu,tanggal
```

(f) Kode terakhir yang perlu ditambahkan adalah Kode Main#1

```
Potongan Kode _____
def main():
   global blinker
    print(">> Memulai ESP8266 ... ")
   blinkNormal()
    print(">> Menghubungkan ke '{}'".format(SSID))
   blinkNormal()
    status,ip_addr = connectWLAN()
    if(status==True):
        print("==>> Terhubung")
        while(blinker<3):</pre>
            blinkPendek()
            blinker += 1
        print("==>> IP Address : {}".format(ip_addr[0]))
        print("==>> DNS Address : {}".format(ip_addr[3]))
        # Konfigurasikan Waktu dan Tanggal
        print("")
        print(">> Mengkonfigurasikan Waktu dan Tanggal ...")
        blinkNormal()
        setDateTime()
        waktu,tanggal = getDateTime()
        print("==>> Sukses")
        print("")
        print(">> ESP8266 Memulai Pengiriman Data ... ")
        while True:
            print(">> Mengirim Data ke Telegram Bot")
            # Ambil Data Waktu dan Tanggal
            waktu,tanggal = getDateTime()
            print("==>> Waktu : {} dan Tanggal : {}".format(waktu,tanggal))
            # Buat Data Acak sebagai Sampel Sensor
            ph = random.getrandbits(12)%14
            suhu = random.getrandbits(12)%38
            rh = random.getrandbits(12)%100
            print("==>> PH : {}, Suhu : {}, dan RH {}".format(ph,suhu,rh))
```

(g) Kode Main #2

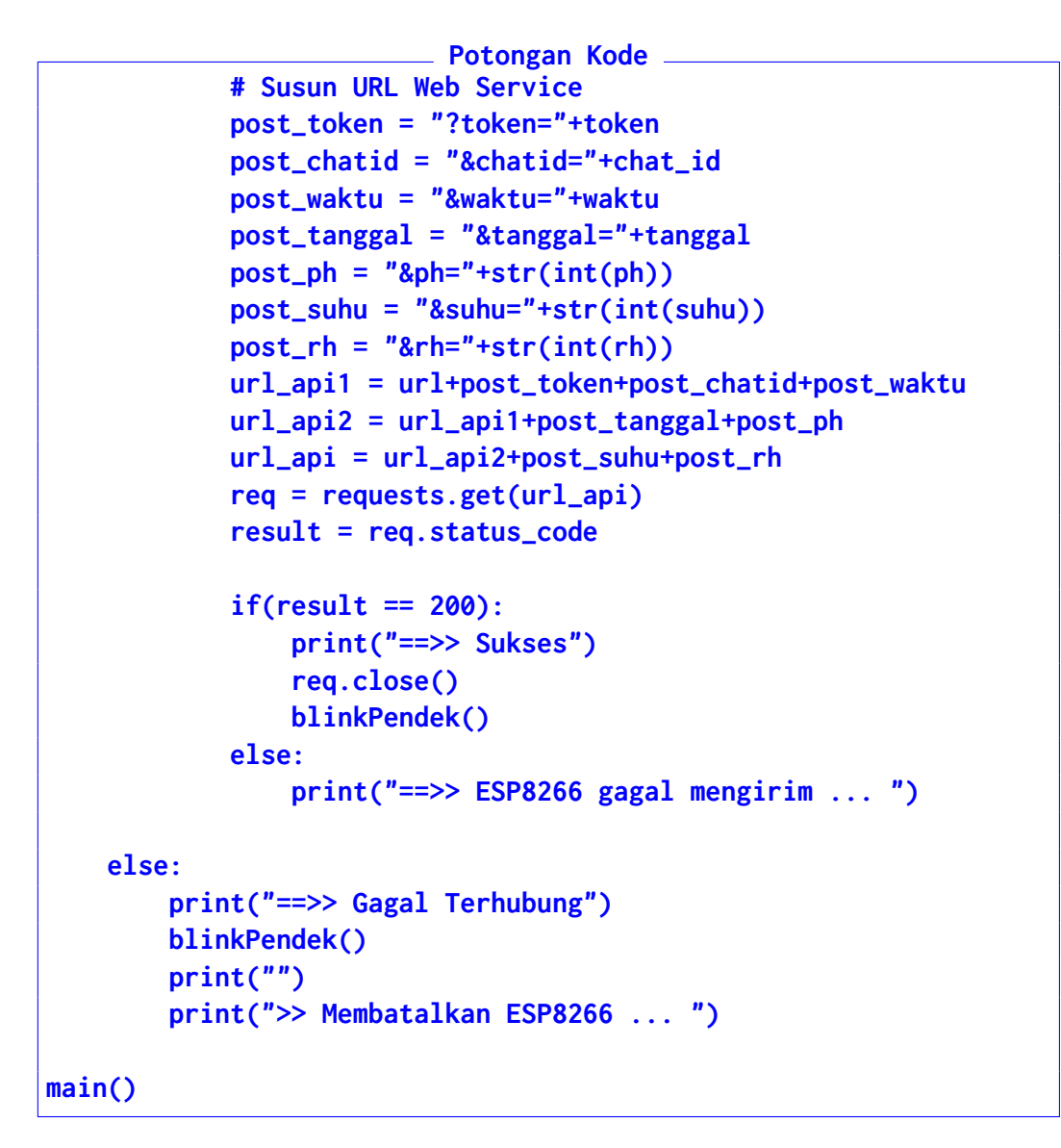

12. Jalankan NodeMCU dan perhatikan **Telegram Bot** apakah Bot menerima data yang dikirimkan

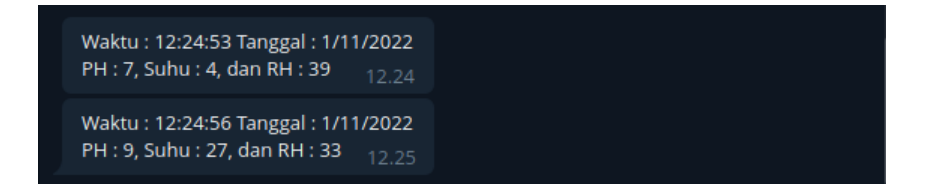

#### 13. Praktikum 6 Selesai

## Bab 7

## Praktikum 7

#### 7.1 NodeMCU, MicroPython, dan IFTTT

Di bagian ini mahasiswa diajarkan bagaimana menghubungkan perangkat NodeMCU ke layanan global **IF THIS THEN THAT (IFTTT)** sehingga dapat mengirimkan data ke berbagai macam jenis layanan lainnya dari level perangkat hingga *Software-as-a-Service (SaaS)*. Mahasiswa diharapkan untuk membaca, dan memahami **Persiapan Praktikum** yang ada di halaman sebelumnya.

#### 7.2 Tutorial

1. Untuk memulai praktikum ini, mahasiswa diwajibkan melakukan pendaftaran di website IFTTT dengan link sebagai berikut: https://ifttt.com. Klik Get Started

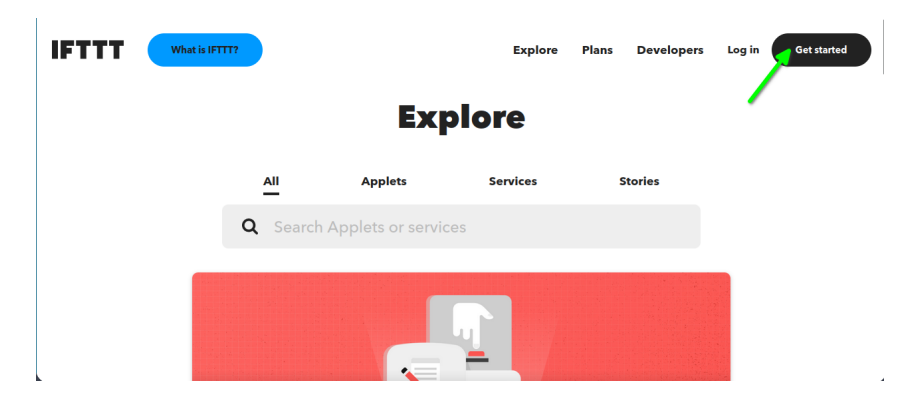

2. Masuk dengan menggunakan salah satu akun yang dipunyai.

# **Get started with IFTTT**

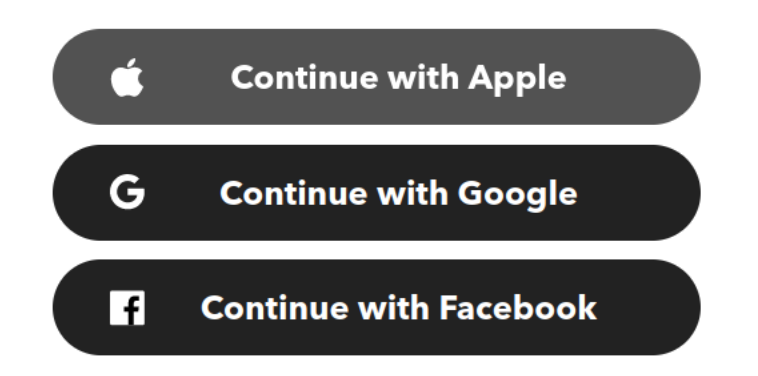

3. Setelah berhasil masuk, maka secara otomatis akan dibawa ke halaman Home lagi. Klik **Applets** 

| IFTTT                      | My Applets Explore                 | Developers Upg                                                         | rade Create NEW                                                                                          |
|----------------------------|------------------------------------|------------------------------------------------------------------------|----------------------------------------------------------------------------------------------------|
| I                          | Explore                            |                                                                        |                                                                                                    |
| All Applets                | s Services                         | Stories                                                                |                                                                                                    |
| <b>Q</b> Search Applets or | services                           |                                                                        |                                                                                                    |
|                            |                                    |                                                                        |                                                                                                    |
|                            |                                    |                                                                        |                                                                                                    |
|                            | All Applets<br>Q Search Applets or | My Applets Explore<br>Applets Services<br>Q Search Applets or services | My Applets Explore Developers Upg<br>Explore<br>Applets Services Stories<br>Q Search Applets or services |

- 4. Di bagian **Applets** ini terdapat **BANYAK SEKALI** aplikasi-aplikasi otomatisasi yang dapat digunakan untuk berbagai macam hal.
- 5. Namun untuk praktikum ini, mahasiswa akan membuat **Applet** mereka sendiri untuk menghubungkan perangkat **ESP8266** ke Layanan yang ada
- 6. Klik **Create** di bagian pojok kanan atas

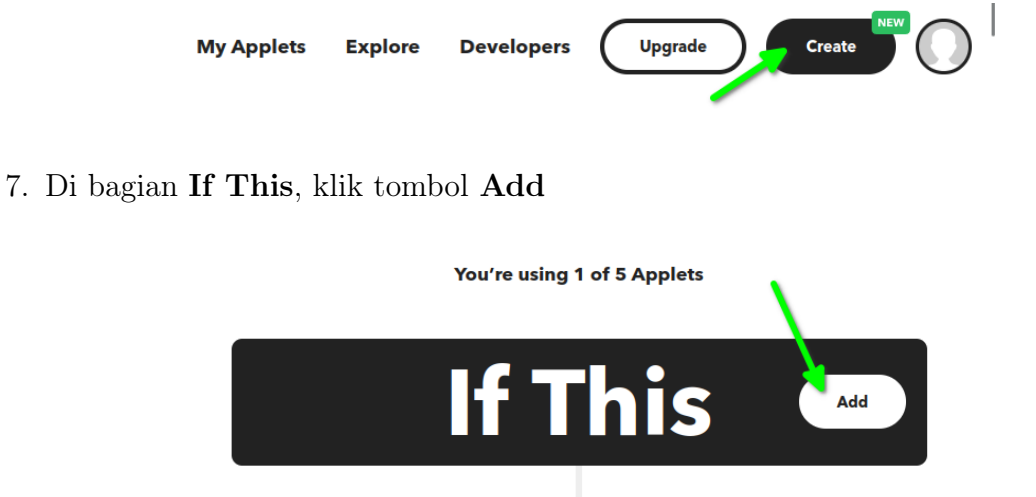

8. Cari WebHook dan Klik Layanan Tersebut

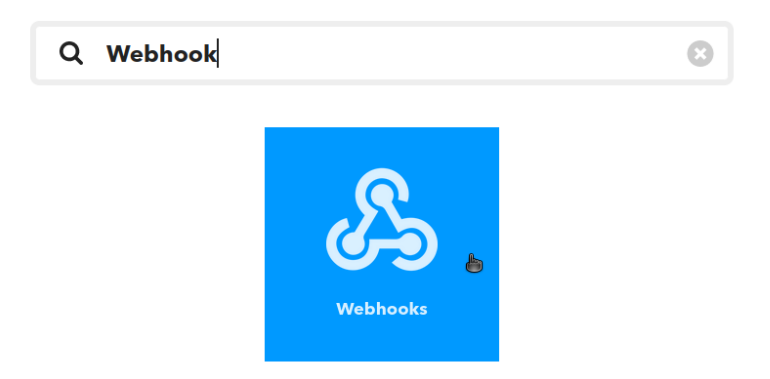

9. Di bagian ini konfigurasikan **WebHook** untuk menerima Web Request dengan klik **Receive a web request** biasa.

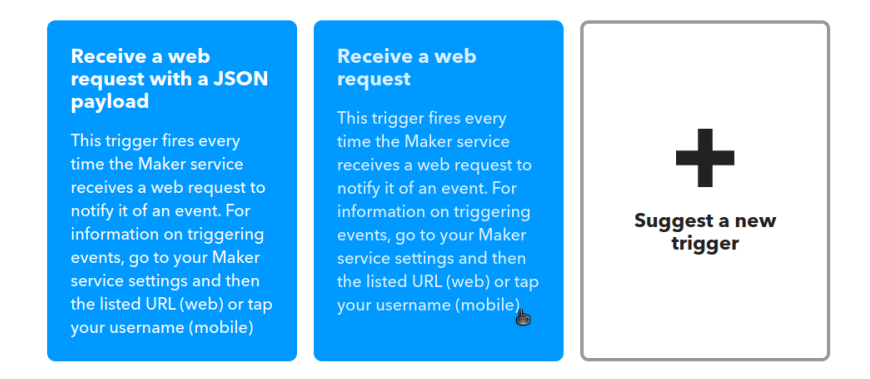

10. Berikutnya adalah memberikan nama **Trigger**. Sebagai contoh adalah **ESP8266**. Klik **Create Trigger** 

| Re                                                                                     | eceive a web request                                                                                                    |               |
|----------------------------------------------------------------------------------------|----------------------------------------------------------------------------------------------------|---------------|
| This trigger fires every time the Maker s<br>Maker service settings and then the liste | service receives a web request to notify it of an event. For information on triggering event<br>ed URL (web) or tap your username (mobile) | s, go to your |
| E                                                                                      | ivent Name                                                                                                    |               |
|                                                                                        | ESP8266                                                                                                    |               |
| Ţ                                                                                      | The name of the event, like "button_pressed" or<br>front_door_opened". Use only letters, numbers, and<br>inderscores                       |               |
|                                                                                        | Create trigger                                                                                                    | 6             |

11. Berikutnya adalah menambah aksi yang harus dilakukan oleh IFTTT ketika menerima data dari perangkat. Klik ${\bf Add}$ 

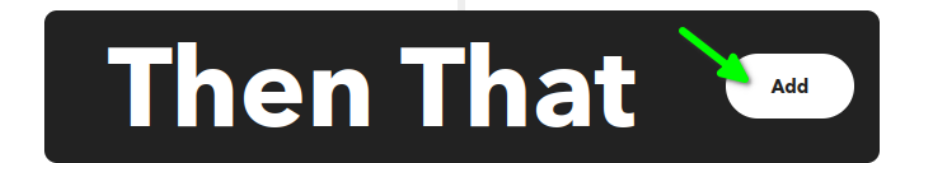

12. Dari sini mahasiswa dapat memilih satu dari banyak layanan yang ada. Namun untuk praktikum ini, layanan yang digunakan adalah **GMAIL** 

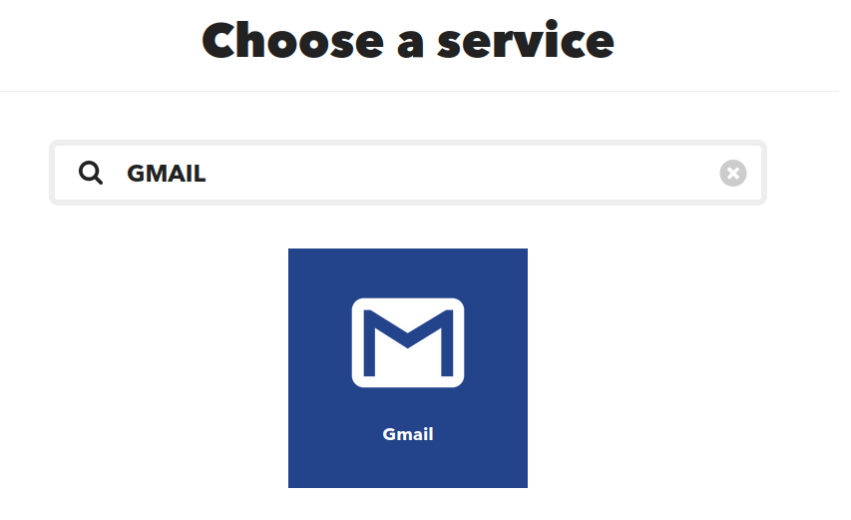

13. Pilih opsi "Send yourself an e-mail" untuk mengirim ke diri sendiri.

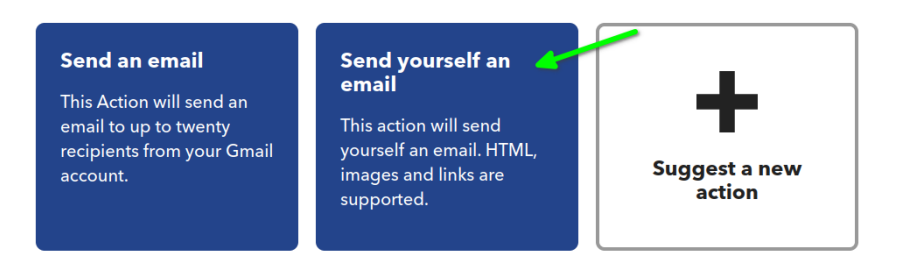

14. Jika belum pernah menghubungkan e-mail ke IFTTT, maka IFTTT akan meminta user untuk menghubungkan ke email mereka. Klik **Connect** 

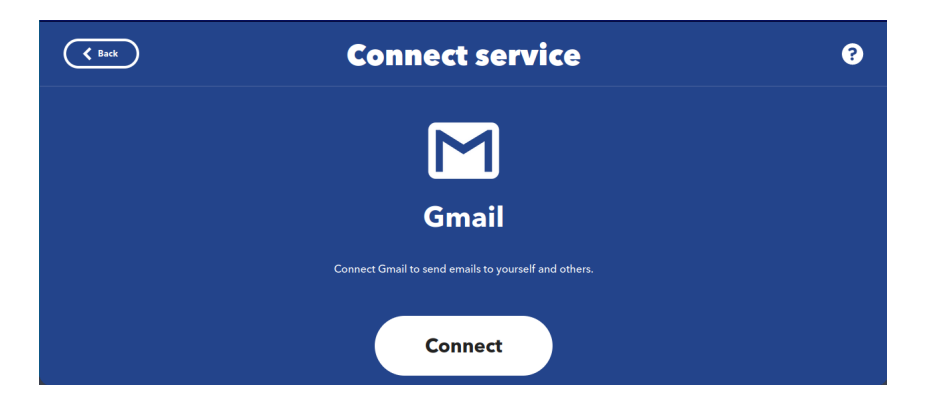

15. Pilih email target

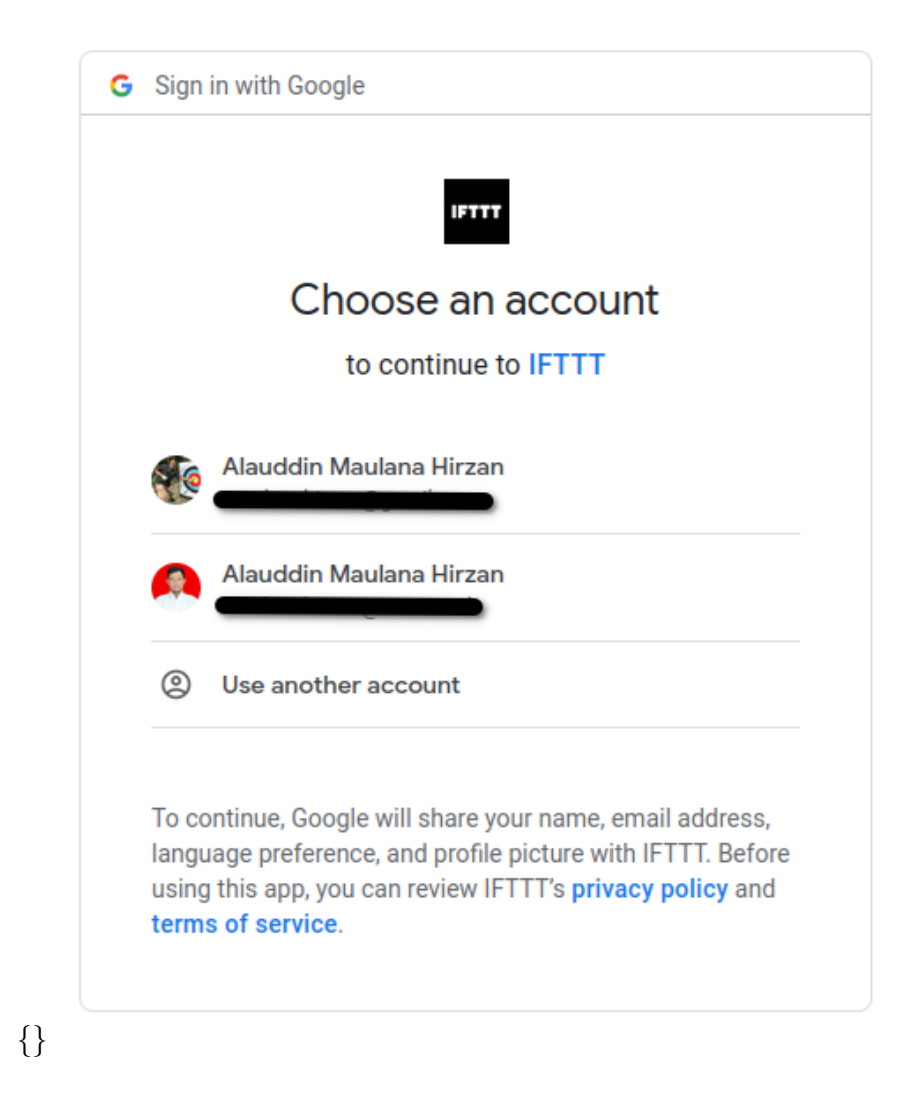

16. Izinkan IFTTT untuk mengakses email

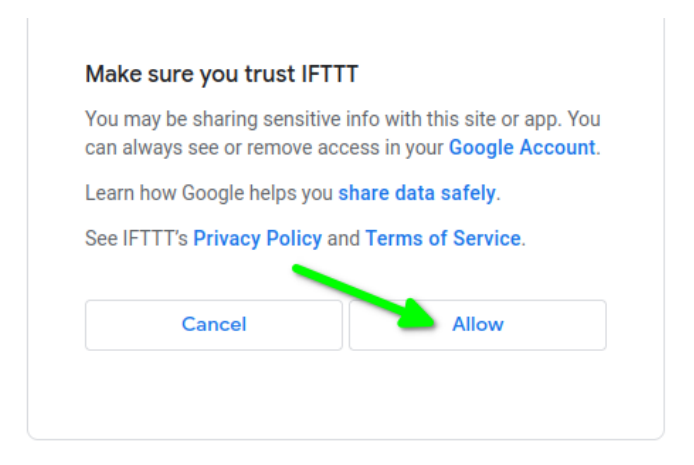

17. Jika sudah terhubung dengan benar, maka email akan muncul di sana

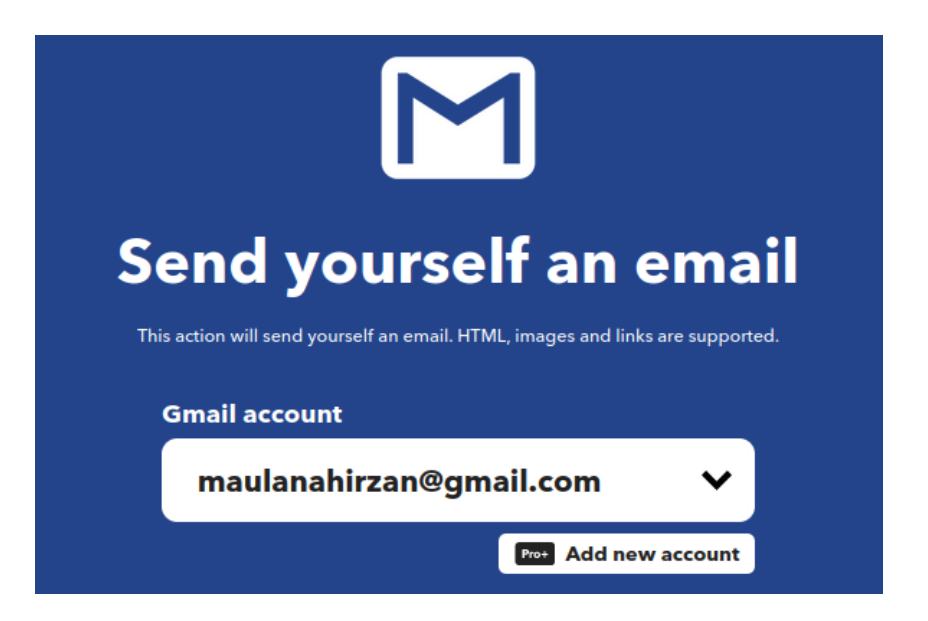

18. Berikutnya adalah membuat Judul dan Isi Pesan E-mail. Scroll down dan kosongkan **Subject** 

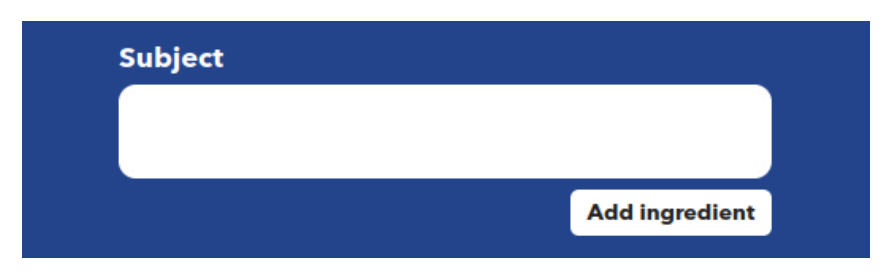

- 19. Klik Add Ingredient untuk memasukkan data yang berasal dari perangkat seperti Nama Event, Waktu, dan Data
- 20. Klik Add Ingredient dan masukkan EventName

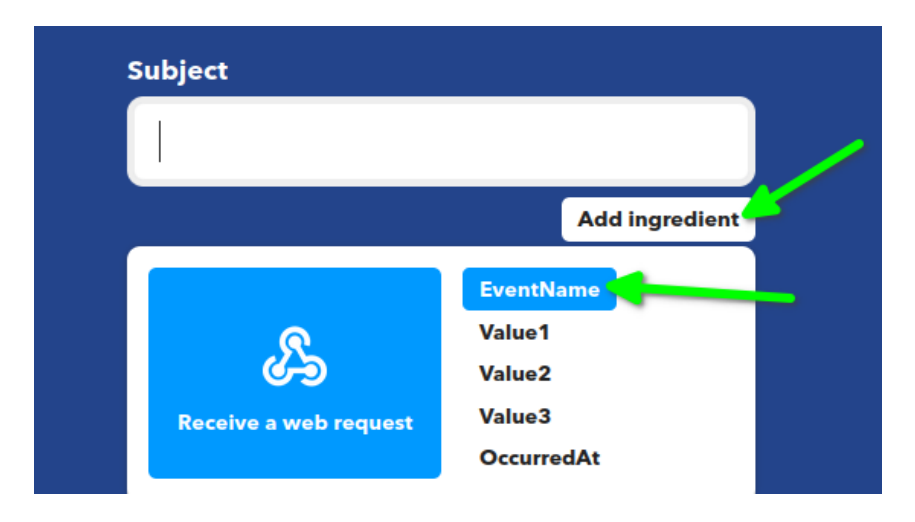

21. Setelah itu variabel akan dimasukkan ke dalam **Subject**. Tambahkan kata-kata bebas. Contoh Final

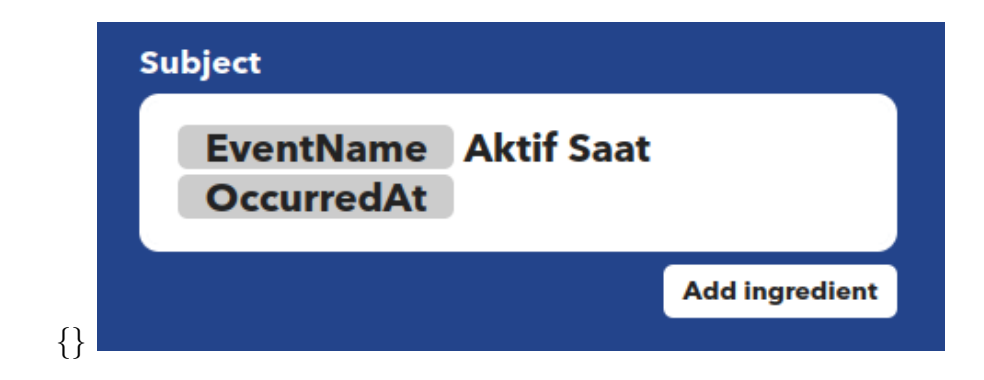

22. Di bagian  $\mathbf{Body},$ isi pesan bebas. Contoh

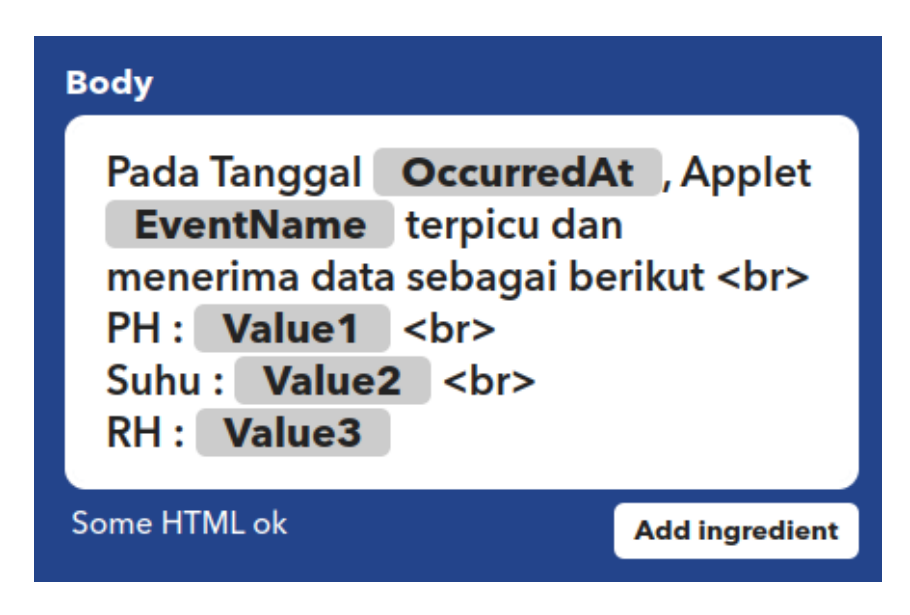

- 23. Klik **Button** yang ada di bawah untuk menyelesaikan tahapan ini.
- 24. Applet sudah siap. Klik lagi tombol yang ada di bawah untuk menyelesaikan.

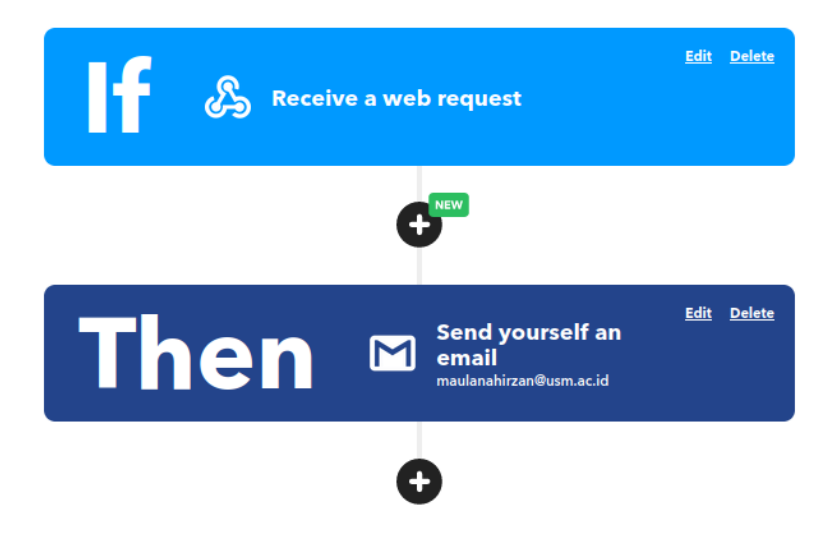

25. Berikutnya adalah mencari LINK API WebHooks

26. Kembali ke Home lalu klik Service, atau klik link https://ifttt.com/explore/services
27. Cari WebHook, lalu klik Service itu

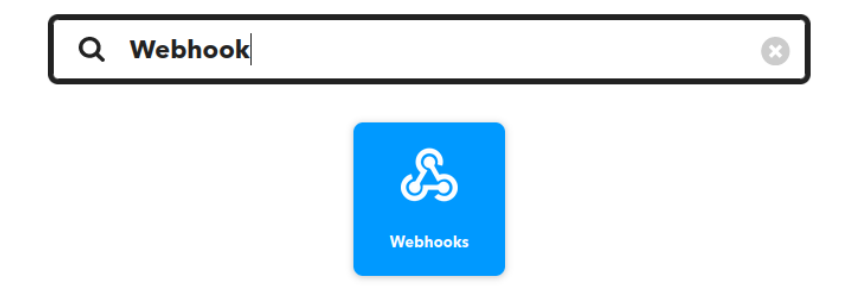

28. untuk mendapatkan link API, klik **Documentation** di halaman **WebHook** 

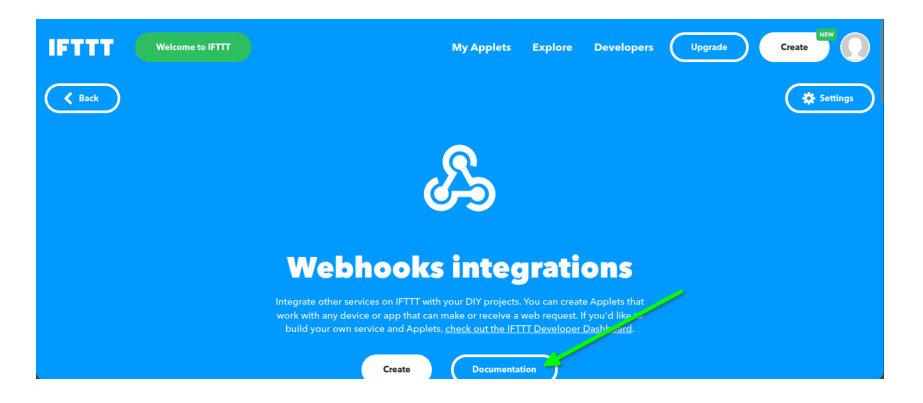

29. Masukkan **Event** yang ditunjuk oleh panah dengan **EVENT** yang sudah dibuah sebelumnya. Contoh **ESP8266** 

| <u>ക</u>                                                                                                    |
|----------------------------------------------------------------------------------------------------|
| Your key is:                                                                                                    |
| To trigger an Event with an arbitrary JSON payload<br>Make a POST or GET web request to:                         |
| https://maker.ifttt.com/trigger/ <mark>[eventy</mark> /json/with/key/jbcdhtdJkdzdBVKvuGtTpElBPUUtS66bEHbv68Bz6Pq |

30. Untuk memperoleh link, kopi **URL** yang ditunjuk oleh kotak biru. Simpan **URL** tersebut !!!

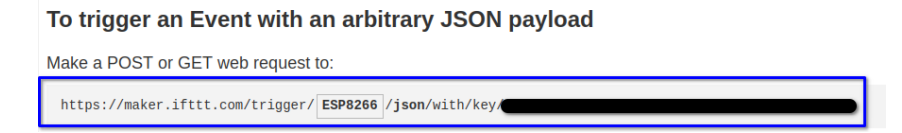

- 31. Berikutnya adalah membuat kode dengan MicroPython
  - (a) Kode Import

Potongan Kode \_ from machine import Pin import time import network import urandom as random import urequests as requests

(b) Kode Variabel Global. Isi <Link API> dengan URL sebelumnya Potongan Kode

Potongan Kode \_\_\_\_\_

```
# Variabel Wi-Fi
SSID = "<SSID>"
Password = "<Password>"
reset = True
# Variabel Mesin
p0 = Pin(2, Pin.OUT)
blinker = 0
# WebHook URL
api_url = "<Link API>"
```

(c) Masukkan Fungsi LED Blink

```
# Blink Pendek 50ms
def blinkPendek():
    p0.value(0)
    time.sleep_ms(100)
    p0.value(1)
    time.sleep_ms(100)
# Blink Normal 1s
def blinkNormal():
    p0.value(0)
    time.sleep(1)
    p0.value(1)
    time.sleep(1)
```

(d) Masukkan Fungsi Wi-Fi

```
Potongan Kode _____
# Koneksi Wi-Fi
def connectWLAN():
    wlan0 = network.WLAN(network.STA_IF)
    if reset:
        wlan0.active(True)
        # Masukkan SSID dan Password
        wlan0.active(True)
        while not wlan0.isconnected():
            wlan0.active(True)
            pass
    status = wlan0.isconnected()
    ip_addr = wlan0.ifconfig()
    return status,ip_addr
```

(e) Masukkan kode Generator Data Potongan Kode \_

```
# Data Generator
def genData():
    ph = random.getrandbits(12)%14
    suhu = random.getrandbits(12)%38
    rh = random.getrandbits(12)%100
    return ph,suhu,rh
```

(f) Terakhir adalah kode main

```
Potongan Kode __
# Main Function
def main():
    print(">> Memulai ESP826 ... ")
    print(">> Menghubungkan ke {}".format(SSID))
    status, ip_addr = connectWLAN()
    if(status == True):
        print("==>> Terhubung")
        print("")
        print(">> ESP8266 Mengambil Data Sensor ... ")
        ph,suhu,rh = genData() # Seolah-olah Ambil Data Sensor
        print("==>> Sukses")
        print("")
        print(">> ESP8266 Mengirim Data ke GMAIL via IFTTT WebHook")
        print("==>> PH : {}, Suhu : {}, dan RH : {}".format(ph,suhu,rh))
        data = {"value1":ph,"value2":suhu,"value3":rh}
        resp = requests.post(api_url,json=data)
        if(resp.status_code==200):
            print("==>> Sukses")
            blinkPendek()
        else:
            print("==>> Gagal")
            blinkPanjang()
        resp.close()
    else:
        print("==>> Gagal Terhubung")
main()
```

32. Jalankan kode, tunggu sampai berhasil mengirim

```
>>> %Run -c $EDITOR_CONTENT
>> Memulai ESP826 ...
>> Menghubungkan ke MikroTik-Net
==>> Terhubung
>> ESP8266 Mengambil Data Sensor ...
==>> Sukses
>> ESP8266 Mengirim Data ke GMAIL via IFTTT WebHook
==>> PH : 5, Suhu : 29, dan RH : 97
==>> Sukses
>>>> |
```

33. Cek E-Mail

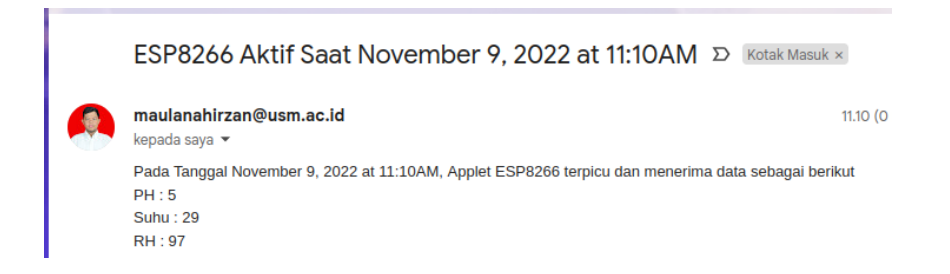

34. Praktikum 7 Selesai

### Bab 8

### Praktikum 8

#### 8.1 NodeMCU, MicroPython, dan Tugas Praktikum

Di bagian ini mahasiswa diwajibkan membuat sebuah projek dengan perangkat yang dipunyai dengan metode-metode yang sudah diajarkan di pertemuan-pertemuan sebelumnya. Untuk mendapatkan nilai Praktikum mahasiswa wajib memenuhi kriteria yang diberikan oleh dosen.

#### 8.2 Tugas Praktikum

Berikut ini adalah kriteria yang dinilai dari Tugas Praktikum:

- 1. Tugas bersifat **Individual** meski dikerjakan secara tim
- 2. Kelompok minimal **3 orang**
- 3. Anggota kelompok wajib masing-masing membuat satu projek IoT. Sehingga 1 Kelompok = 3 Orang = 3 Projek IoT, dst
- 4. Platform yang bisa digunakan:
  - Blynk
  - Telegram Bot
  - IFTTT
  - ThingSpeak
  - Platform Lain (KaaIoT, Cayenne, dll)
- 5. Apa yang harus dibuat
  - (a) Dokumentasi Perangkat  $\rightarrow \mathbf{PDF}$ 
    - Daftar Perangkat Hardware
    - Daftar Perangkat Software
    - Rangkaian Perangkat
    - Topologi Konektivitas

- Kode-kode Perangkat
- 6. Kode Pembantu
  - Kode LED

```
Potongan Kode _
```

```
# Blink Pendek 50ms
def blinkPendek():
    p0.value(0)
    time.sleep_ms(100)
    p0.value(1)
    time.sleep_ms(100)
# Blink Normal 1s
def blinkNormal():
    p0.value(0)
    time.sleep(1)
    p0.value(1)
    time.sleep(1)
```

• Kode Data Generator

```
# Data Generator
def genData():
    ph = random.getrandbits(12)%14
    suhu = random.getrandbits(12)%38
    rh = random.getrandbits(12)%100
    return ph,suhu,rh
```

- 7. Projek harus dikumpulkan sesuai dengan arahan yang diberikan dosen
- 8. Praktikum 8 Selesai